# Operating manual SYCON 2702

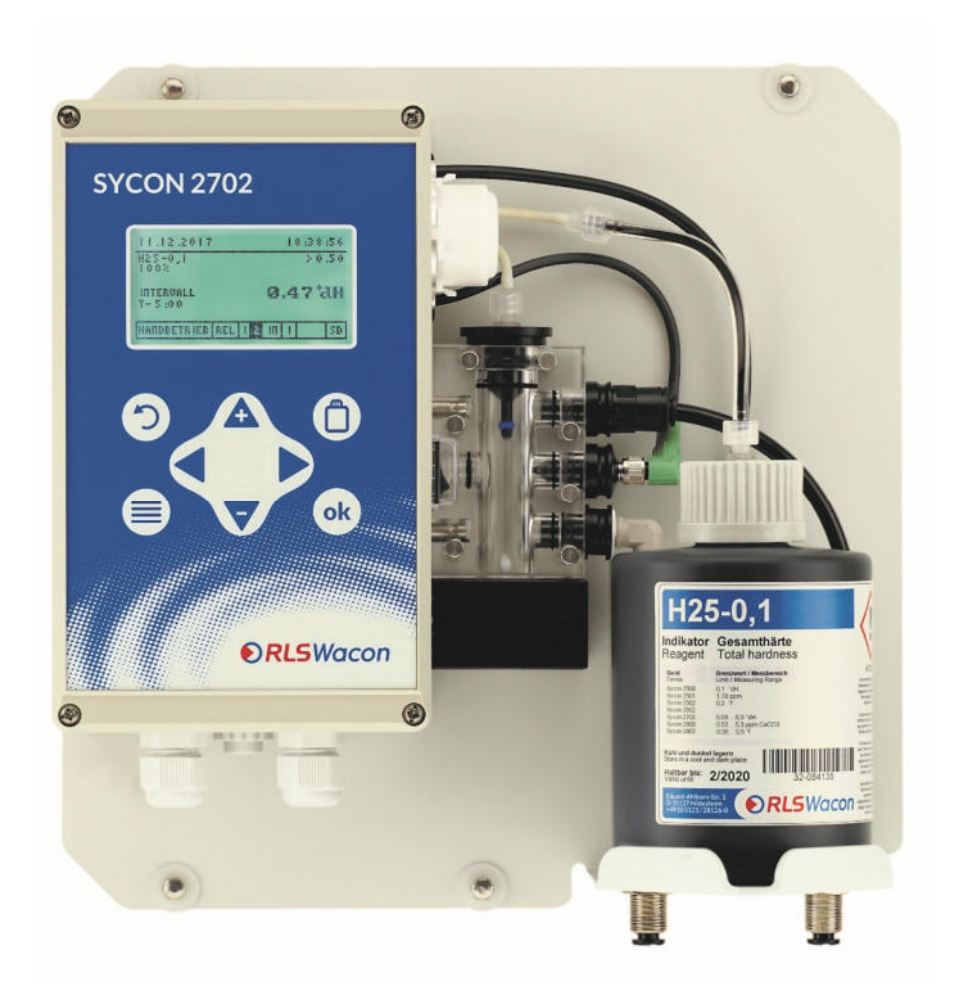

Analyser for automated monitoring of total hardness, residual hardness or carbonate hardness in process water

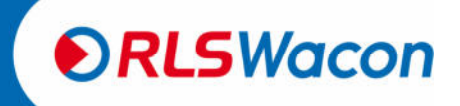

### Content

| General notes                                                     | 4  |
|-------------------------------------------------------------------|----|
| Safety instructions and used symbols                              | 4  |
| Transport                                                         | 5  |
| Storage                                                           | 5  |
| Instruction on disposal                                           | 5  |
| SYCON 2702 in detail                                              | 6  |
| Scope of supply                                                   | 6  |
| Device description                                                | 8  |
| Principle of function                                             | 9  |
| General specification                                             | 9  |
| Technical data                                                    | 9  |
| Analysis properties                                               | 10 |
| Inputs/outputs                                                    | 11 |
| Maintenance interval                                              | 11 |
| Indicators for monitoring total hardness                          | 12 |
| Indicators for monitoring carbonate hardness                      | 12 |
| Installation                                                      | 13 |
| Wall mounting without housing                                     | 14 |
| Wall mounting with housing                                        | 15 |
| Work on pressurised water lines                                   | 16 |
| Operation with unpressurised sample water                         | 17 |
| Electrical installation                                           |    |
| Connection of supply voltage                                      | 19 |
| Connection of the relay outputs                                   | 20 |
| Current interface and input contact                               | 21 |
| Connection of external components                                 |    |
| Flow monitor                                                      | 23 |
| Switch for starting the analysis externally.                      | 20 |
| Indicator light / horn                                            |    |
| Regeneration system for demand-controlled regeneration triggering |    |
| Analogue measuring device                                         | 26 |
| Operating status via analogue current interface                   | 27 |
| Operation                                                         |    |
| Display and keypad                                                | 29 |
| Display menu                                                      |    |
| Display during a measurement                                      |    |
| Display of measured value history (history)                       |    |
| Display of selection menu                                         | 32 |
| Display of selection list                                         | 32 |
| Display with value entry                                          | 33 |
| Configuration                                                     | 34 |
| Factory settings                                                  | 34 |
| Configuration assistant                                           | 35 |
| Menu structure                                                    | 46 |
|                                                                   |    |

## ● **RLS**Wacon

### Safety reliably produced.

### General notes

| Mode                                                | 47 |
|-----------------------------------------------------|----|
| Manual and automatic mode                           | 47 |
| Main menu                                           | 47 |
| Info display                                        | 48 |
| Behaviour in the event of power failure             | 48 |
| SD-card                                             | 49 |
| Maintenance and service                             | 50 |
| Cleaning the measuring chamber                      | 50 |
| Changing the peristaltic pump cartridge and gaskets | 51 |
| Changing the indicator bottle                       | 52 |
| Calibrating the device                              | 53 |
| Changing the battery                                | 53 |
| Software update                                     | 54 |
| Good- and bad counter                               | 54 |
| Diagnosis functions                                 | 55 |
| Display                                             | 55 |
| Sensor                                              | 55 |
| Solenoid valve                                      | 55 |
| Indicator                                           | 55 |
| Agitator blade                                      | 56 |
| Relay 1 and 2                                       | 56 |
| Current interface                                   | 56 |
| Input                                               | 56 |
| Error analysis                                      | 57 |
| Analysis does not start                             | 57 |
| Zero sample is faulty                               | 57 |
| Titration is not carried out correctly              | 57 |
| Measurement deviates                                | 57 |
| Annex                                               | 58 |
| Spare parts                                         | 58 |
| Maintenance kits                                    | 60 |
| Accessories                                         | 61 |
| Declaration of conformity                           | 62 |

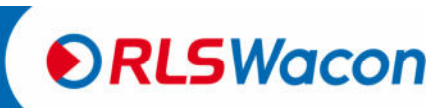

Safety reliably produced.

### **General notes**

This operating manual describes the installation and operation of the online analyser SYCON 2702. The installation and commissioning are to be carried out by an authorised specialist.

The device may only be operated under the conditions described in this operating manual. The device may be used only for the specified purpose of use. For the installation and operation of the analyser, all the provisions applicable on site (such as EN, DIN, VDE, UVV) are to be followed.

The analyser is used for automatic determination of total water hardness or carbonate water hardness in process water. Proper operation can only be guaranteed if the indicators and spare parts recommended by us are used.

Modifications to the electrical wiring and the programming may only be made by a trained specialist.

The water connection pipes to the device should be kept as short as possible and should not be laid together with network lines or in their immediate vicinity. In the vicinity of strong electromagnetic emitters, the analysis can become disturbed. In this case, separate interference suppression measures are to be taken; in particular the EMC directives are to be followed.

It is recommended to always have access to the analyser when familiarising oneself with these operating instructions in order to understand the described relationships and functions immediately. Since certain areas are built upon one another, it is advisable to work through the chapter in the specified order.

If there are any questions when using the analyser, you will receive support from our partners or us. You can reach us by phone during normal business hours or by email. You will find complete contact details of our technicians and our partners on our website.

#### Safety instructions and used symbols

This operating manual contain various safety instructions that indicate possible risks when using the analyser. This specifically concerns hazards for

- people,
- this product or related devices and installations,
- the working environment.

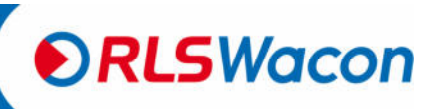

Safety reliably produced.

### **General notes**

Various symbols in this manual indicate special hazards in order to avoid personal injury and equipment damage. Please read the entire text in full before starting work.

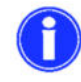

This symbol indicates useful tips for a better understanding of the device.

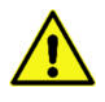

This symbol is a general warning that indicates circumstances that need to be considered.

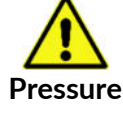

This symbol is a warning that you must expect lines under pressure.

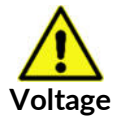

This symbol indicates the risk of electric current and the endangerment of people and electronic components and assemblies.

#### Transport

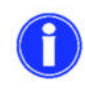

Check immediately after receipt that the device is complete and free from transport damage. The analyser is shipped in a manner safe for transport. Nevertheless, damage may occur during transport. Instruct the deliverer immediately about damage during transport.

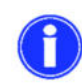

Protect the analyser from possible damage during transport. If necessary, remove any liquids still in it in advance. Remove the indicator bottle and close it to prevent the indicator from leaking.

#### Storage

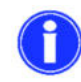

Store the analyser in a dry place at temperatures between 0 - 40  $^\circ$  C and without direct sunlight.

#### Instruction on disposal

The device must not be disposed of as residual waste. Bring the device to a collection point. The battery should be disposed of separately.

Alternatively, you can return the analyser to your dealer or us for disposal.

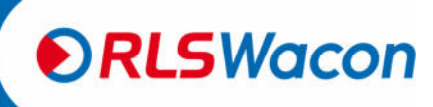

Safety reliably produced.

The SYCON 2702 online analyser has the following features:

- reliable, accurate and fully automatic analyser
- monitoring of a programmable limit value
- total hardness or carbonate hardness can be measured with the same analyser
- simple commissioning via configuration wizard
- BOB operation (72 hours)
- self-calibrating and self-monitoring
- easy maintenance and cleaning
- compact design
- multicoloured, multilingual graphic display
- relay output for limit value
- relay output for error message
- analogue output 0/4 20 mA for measured value or status message
- digital input for flow monitor and starting analysis externally
- Measurement data memory and measurement data protocol on SD card
- no condensation in the optics
- Software updates via SD card

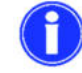

The SYCON 2702 is not a system that prevents hardness irruption.

#### Scope of supply

The SYCON 2702 is available in two versions:

1. Wall-mounted analyser

The analyser consists of a controller and the measuring chamber. Both are mounted on a wall bracket. This version is fully functional and includes connections for the water inlet and -outlet and a holder for holding an indicator bottle (Figure 1).

| Article name                           | Article no. |
|----------------------------------------|-------------|
| Analyser SYCON 2702 with wall mounting | 30-010 162  |
| 230 V version                          |             |
| Operating manual (German)              | 33-099 722  |
|                                        |             |

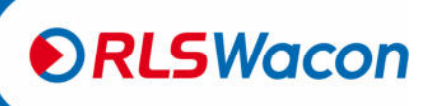

#### 2. Analyser in housing

Optionally for wall-mounted analyser, a plastic housing is available in order to use the analyser in locations where more severe contamination is expected (Figure 2). The analyser on the wall mount can be quickly mounted in the housing with 4 screws. If the analyser and the housing are ordered together, the device is already mounted in the housing.

| Article name                                          | Article no. |
|-------------------------------------------------------|-------------|
| Analyser SYCON 2702 with wall mounting                | 30-010 162  |
| 230 V version                                         |             |
| Operating manual (German)                             | 33-099 722  |
| Housing for SYCON 2702 including wall mounting straps | 33-099 005  |

The analyser can be operated intuitively via menu using the graphic display and 8 keys on the controller housing.

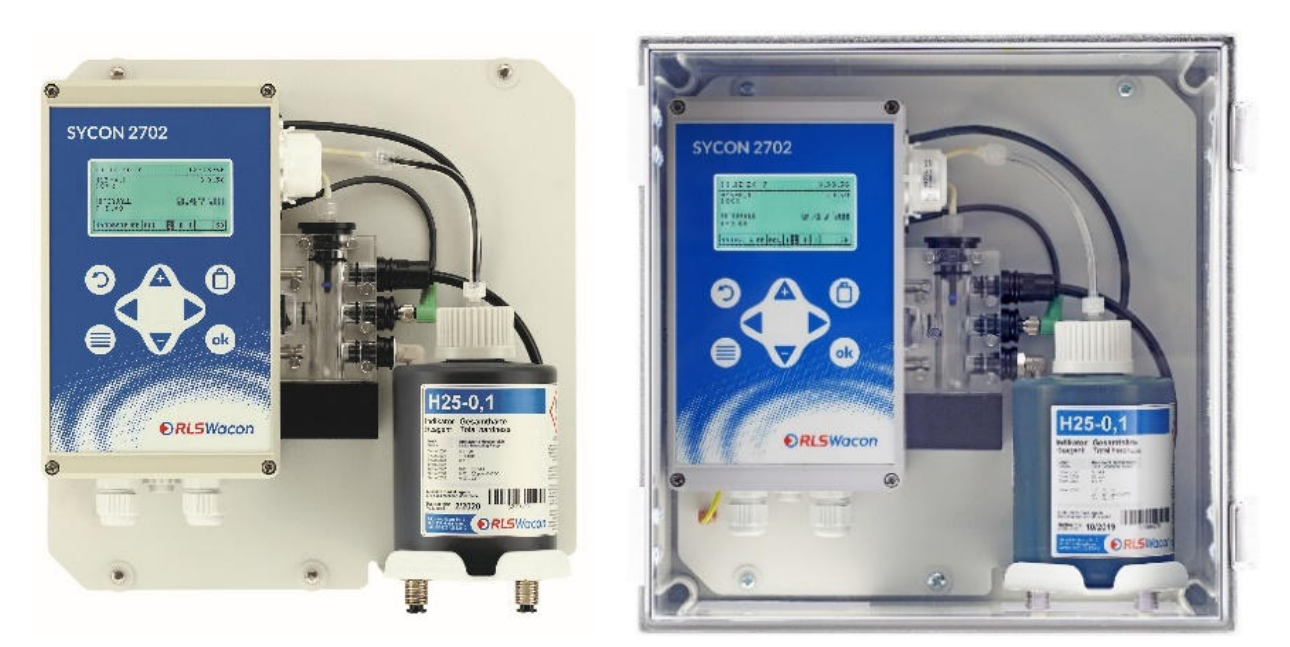

Figure 1: Wall mounted SYCON 2702

Figure 2: Wall mounted SYCON 2702 in housing

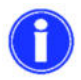

The wall mounted SYCON 2702 analyser is mounted in the housing with 4 supplied screws.

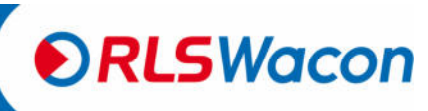

Safety reliably produced.

#### **Device description**

The analyser consists of the following components: The controller with graphic display and control panel is on the left side of the device. 4 cable bushings are provided on the lower controller housing. The dosing pump is on the right side and the measuring chamber is below the dosing pump.

The dosing pump is plugged onto the motor shaft of the motor and snaps into the receptacle. It can be removed without tools. The measuring chamber is attached to 2 guide pins on the controller housing. This can also be removed without tools and is undone with 2 captive locking pins. Dosing plugs, actuator plugs, inlet- and outlet plugs are attached to the measuring chamber in the same way and can be quickly undone.

The measuring chamber, which is always depressurised and always filled to prevent germs, is in the middle. The actuator plug with a white high-power LED is in the middle of the measuring chamber. The sensor system is located in the housing. The agitator (magnetic agitator), which is firmly connected to the housing, is below the measuring chamber.

The water connections for hoses with an outer diameter of 6 mm are below the indicator bottle. Inlet with sample water (left) and outlet (right). Both are firmly bolted to the wall bracket.

There is a solenoid valve in the supply line behind the indicator bottle.

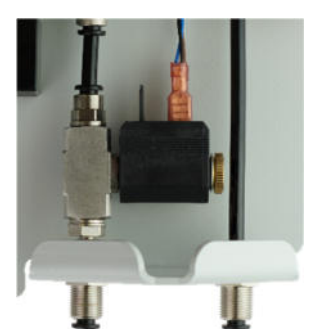

Figure: View of the solenoid valve (no indicator bottle installed)

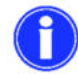

For a more detailed description of the components, see page 28.

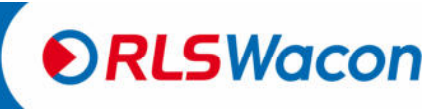

Safety reliably produced.

#### **Principle of function**

The SYCON 2702 based on the SYCON series is an online analyser for the automatic determination of water parameters according to the colorimetric titration method. By adding an indicator to the water sample, a colour reaction is produced. Depending on the indicator used, the device evaluates the colour intensity. By changing the colour of the sample during the addition of the indicator, the SYCON 2702 calculates the concentration of the substances in water. The device can only determine one parameter at a time. Parameters and measuring range are determined by the indicator used.

### General specification

| Parameter                  | Value/range                       |                                     |
|----------------------------|-----------------------------------|-------------------------------------|
| Voltage supply             | 100 - 240 VAC (50/60 Hz)          |                                     |
| (230 V version)            |                                   |                                     |
| Power consumption          | 25 VA (in operation)              | 3.5 VA (standby)                    |
| Load capacity              | Load capacity of the relays wit   | th internal current supply of 1 A   |
|                            | from terminals 5 to 8             |                                     |
|                            | Load capacity of the relays wit   | th external current supply of 2.5 A |
| Protection class           | open wall mounting IP43           |                                     |
|                            | Installation in the housing       | P54                                 |
| Storage temperature        | 0 °C – 40 °C                      |                                     |
| Ambient temperature        | 10 °C – 40 °C                     |                                     |
| Measuring water            | 5 °C – 40 °C                      |                                     |
| temperature                |                                   |                                     |
| Air humidity               | 20 – 90 % RH                      |                                     |
|                            | (without ice or condensate)       |                                     |
| Pressure of inlet water    | min: 0.5 bar - max: 5 bar - reco  | ommendation 1 - 2 bar               |
| General inlet water        | clear, colourless, free of solids | , without gas bubbles               |
| Requirements for the water | pH:                               | 4 - 10                              |
| quality when measuring the | Iron:                             | < 3 ppm                             |
| water hardness             | Copper:                           | < 0.2 ppm                           |
|                            | Aluminium:                        | < 0.1 ppm                           |
|                            | Manganese:                        | < 0.2 ppm                           |
|                            | Acid capacity:                    | KS 4.3 < 5 mmol/l                   |

#### **Technical data**

| Parameter    | Value/range                  |                                |
|--------------|------------------------------|--------------------------------|
| Installation | Wall mounting in closed room | S                              |
| Dimensions   | without housing:             | 274 x 275 x 129 mm (W x H x D) |
|              | with housing:                | 332 x 345 x 190 mm (W x H x D) |
| Weight       | without housing:             | approx. 1.9 kg                 |
|              | with housing:                | approx. 3.8 kg                 |

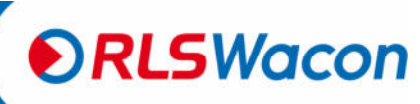

#### **Analysis properties**

| Parameter                    | Value/range                                                                                                    |                                                          |                                                  |  |
|------------------------------|----------------------------------------------------------------------------------------------------|----------------------------------------------------------|--------------------------------------------------|--|
| Measurement<br>method        | Titration with colour c                                                                                                    | hange                                                    |                                                  |  |
| Measurement<br>range         |                                                                                                    | Total hardness                                           | Carbonate<br>hardness                            |  |
| C                            | ppm CaCO <sub>3</sub>                                                                                                    | 0.22 534                                                 | 5.34 401                                         |  |
|                              | °dH                                                                                                    | 0.012 30                                                 | 0.3 22.5                                         |  |
|                              | °f                                                                                                    | 0.022 534                                                | 0.534 40                                         |  |
|                              | °e                                                                                                    | 0.015 37.6                                               | 0.376 28.2                                       |  |
|                              | mmol/l                                                                                                    | 0.0022 5.34                                              | 0.0535 4.01                                      |  |
|                              | The measuring range is defined by the indicator used. The entire measuring range of the total hardness is achieved by using different indicators.                                                                                                    |                                                          |                                                  |  |
| Accuracy                     | Measuring accuracy:<br>± 5% of the maximum                                                                                                    | reading of the respectively                              | / used indicator                                 |  |
|                              | Repeat accuracy:<br>± 2.5% of the maximum reading of the indicator used                                                                                                    |                                                          |                                                  |  |
|                              | Please note:<br>Depending on the substances in the water, there may be shifts in the reading<br>that affect the measurement accuracy. In such cases, we recommend<br>performing a hardness measurement by hand titration and calibrating the<br>analyser to this reading. |                                                          |                                                  |  |
| Current interface            | ± 0.3 mA                                                                                                    |                                                          |                                                  |  |
| Indicator<br>consumption     | approx. 0.05 - 0.5 ml/a<br>depending on the mea                                                                                                    | analysis,<br>sured water hardness                        |                                                  |  |
| Measuring duration           | approx. 3 min, depend                                                                                                    | ing on the water hardness                                | and the set flushing time                        |  |
| Number of<br>analyses        | max. approx. 10,000 a<br>The consumption depo<br>indicator used.                                                                                                    | nalyses / 500 ml of indicat<br>ends on the measured wate | or at low water hardness.<br>er hardness and the |  |
| Shelf life of the indicators | at least 2 years with p                                                                                                    | roper storage (<25° C, darl                              | <)                                               |  |
| Water<br>consumption         | approx. 1 l/analysis wi<br>The water consumptic<br>flushing time.                                                                                                    | th 2 bar<br>on varies depending on the                   | inlet pressure and the set                       |  |

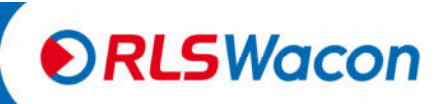

Safety reliably produced.

#### Inputs/outputs

| Parameter       | Value/range                                 |  |  |  |
|-----------------|---------------------------------------------|--|--|--|
| 2 relay outputs | max. 250 VAC / VDC 1 A                      |  |  |  |
|                 | as potential-free outputs NC/NO             |  |  |  |
|                 | The relays provide the following functions: |  |  |  |
|                 | Limit alarm                                 |  |  |  |
|                 | Device error                                |  |  |  |
|                 | Standby                                     |  |  |  |
| Signal input    | electrically separated contact input        |  |  |  |
|                 | Start analysis                              |  |  |  |
|                 | Flow monitor                                |  |  |  |
| Analogue output | 0 – 20 mA / 4 – 20 mA                       |  |  |  |
|                 | Resolution: < 100 μA                        |  |  |  |
|                 | max. load: 750 Ω                            |  |  |  |

#### Maintenance interval

| Interval                 | Maintenance works                                                                                                    |
|--------------------------|----------------------------------------------------------------------------------------------------|
| every 6 months           | Cleaning of measurement chamber                                                                                                    |
|                          | <b>O</b><br>At high ambient- and water temperatures or water with high organic<br>load, the cleaning intervals may need to be shortened. |
| every 30,000 analyses or | Cleaning of measurement chamber (as above),                                                                                              |
| after 2 years of         | Installation of maintenance kit: Changing the peristaltic pump                                                                           |
| operation                | cartridge and the gaskets                                                                                                    |

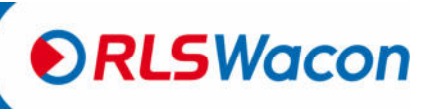

Safety reliably produced.

#### Indicators for monitoring total hardness

| Name      | Μ          | leasurement ran | ges         | Artno.        | Artno.                |
|-----------|------------|-----------------|-------------|---------------|-----------------------|
| Indicator | °dH        | ppm CaCO₃       | °f          | 500 ml bottle | 4 x 500 ml<br>bottles |
| H25-0.02  | 0.012 0.12 | 0.22 2.15       | 0.022 0.214 | 32-084 115    | 32-484 115            |
| H25-0.05  | 0.02 0.2   | 0.36 3.56       | 0.036 0.356 | 32-084 125    | 32-484 125            |
| H25-0.1   | 0.03 0.3   | 0.53 5.3        | 0.053 0.53  | 32-084 135    | 32-484 135            |
| H25-0.2   | 0.06 0.6   | 1.1 10.7        | 0.11 1.07   | 32-084 145    | 32-484 145            |
| H25-0.3   | 0.09 0.9   | 1.6 16          | 0.16 1.6    | 32-084 155    | 32-484 155            |
| H25-0.5   | 0.15 1.5   | 2.7 27          | 0.27 2.7    | 32-084 165    | 32-484 165            |
| H25-1     | 0.3 3.0    | 5.3 53.4        | 0.53 5.34   | 32-084 175    | 32-484 175            |
| H25-2     | 0.6 6.0    | 11 107          | 1.1 10.7    | 32-084 185    | 32-484 185            |
| H25-3     | 0.9 9.0    | 16 160          | 1.6 16.0    | 32-084 195    | 32-484 195            |
| H25-5     | 1.5 15     | 27 267          | 2.7 26.7    | 32-084 205    | 32-484 205            |
| H25-10    | 3 30       | 54 534          | 5.4 53.4    | 32-084 215    | 32-484 215            |

#### Indicators for monitoring carbonate hardness

| Name      | Measurement range |               |          | Artno.        | Artno.                |
|-----------|-------------------|---------------|----------|---------------|-----------------------|
| Indicator | °dH               | ppm CaCO $_3$ | °f       | 500 ml bottle | 4 x 500 ml<br>bottles |
| C25-1     | 0.3 7.5           | 5 133         | 0.5 13.3 | 32-086 125    | 32-486 125            |
| C25-1.5   | 0.45 11.5         | 8 205         | 0.8 20.5 | 32-086 135    | 32-486 135            |
| C25-2     | 0.6 15.0          | 11 267        | 1.1 26.7 | 32-086 145    | 32-486 145            |
| C25-3     | 0.9 22.5          | 16 401        | 1.6 40.1 | 32-086 155    | 32-486 155            |

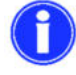

The measured value to be monitored should be as close to the middle of the measuring range of the indicator as possible.

One bottle of indicator suffices for at least 10,000 analyses if the measurement point is in the lower range of the indicator type used.

The exact number of possible analyses with an indicator bottle depends on the respective degree of hardness and the indicator used.

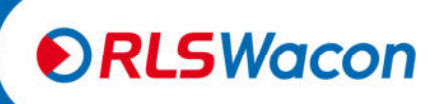

The installation should be done in the following steps to avoid errors:

- Install the analyser in a dry, easily accessible and easily visible location.
- Fix the analyser or housing stably with screws according to the manual.
- Connect the device electrically and pay attention to the correct input voltage. Ensure this using the nameplate.
- Connect inlets and outlets according to the installation manual. Pay attention to a correct inlet pressure and free, short outlet.
- Insert the indicator and connect it to the dosing pump. Make sure that the connecting hoses are not twisted.
- Do not switch on the device until all preliminary works have been completed and the housing is closed.
- Now set the device settings on the device.

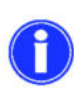

The sample water must be clear and free of solids. Otherwise, a filter should be provided in front of the analyser. Solids in the water can damage the solenoid valve or prevent it from closing. If the solenoid valve blocks or does not open or close any longer, the measuring chamber will not be flownthrough properly. This leads to incorrect measurements.

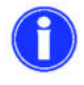

Temperature of the sample water must be between 5 and 40 °C.

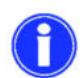

If the sample water has a higher temperature, a sample cooler should be used. This is available as an accessory.

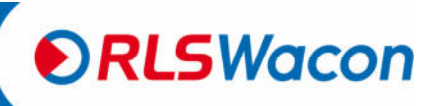

#### Wall mounting without housing

The SYCON 2702 must be installed upright. The wall bracket has four 6 mm holes for attaching the analyser.

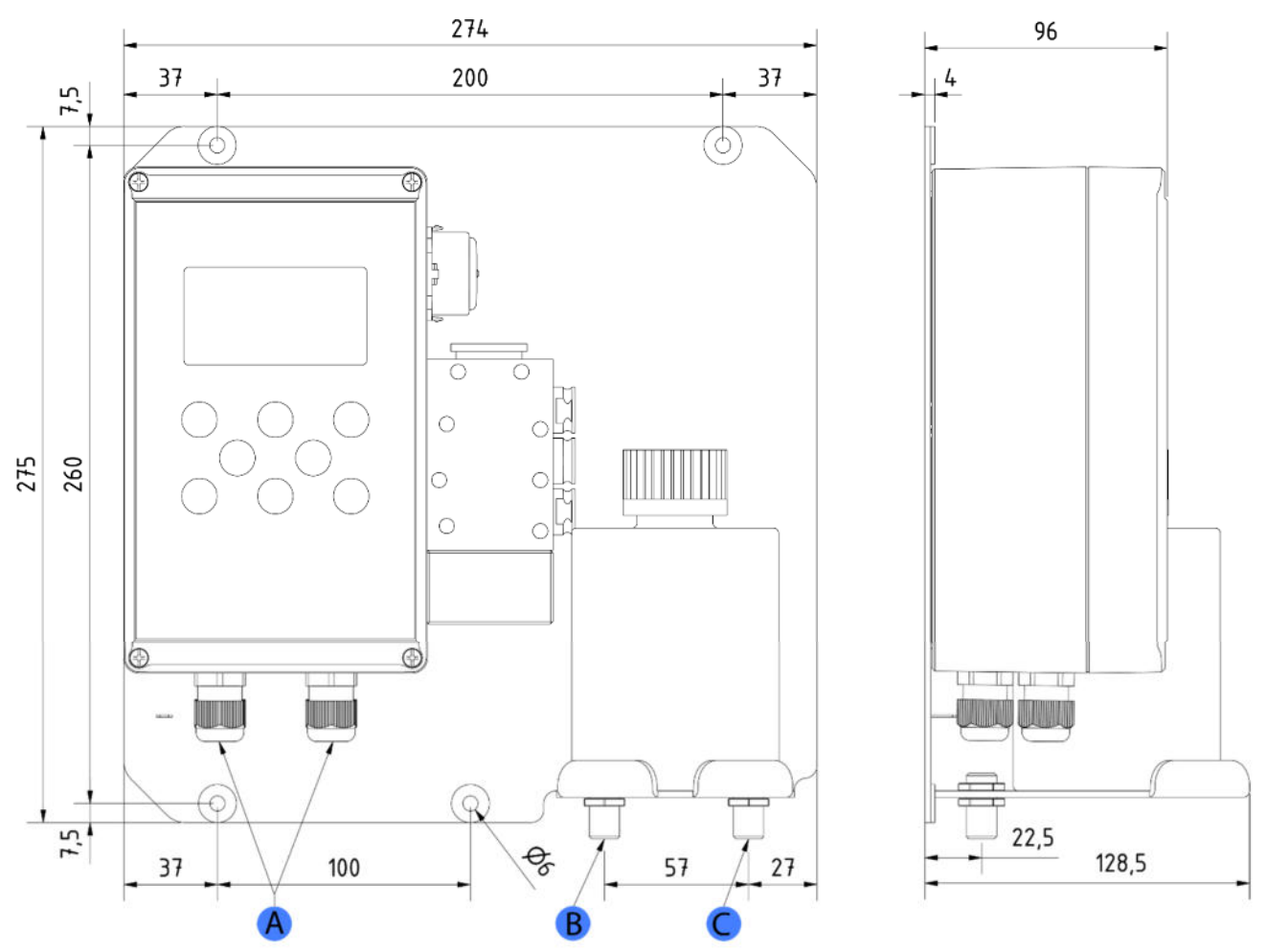

Figure: Drill guide for attaching the analyser without housing

| Position | Description                                               |
|----------|-----------------------------------------------------------|
| А        | Cable glands for electrical connection                    |
| В        | Water inlet connection for hose with 6 mm outer diameter  |
| С        | Water outlet connection for hose with 6 mm outer diameter |

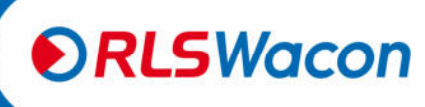

Safety reliably produced.

 ${\ensuremath{\mathbb C}}$  RLS Wacon GmbH  $\cdot$  +49 (0)5121 28126 0  $\cdot$  info@rls-wacon.de

#### Wall mounting with housing

The analyser is optionally supplied with a matching housing. As accessories kit you will receive 4 mounting lugs with 6.5 mm holes, which are attached to the rear side of the housing.

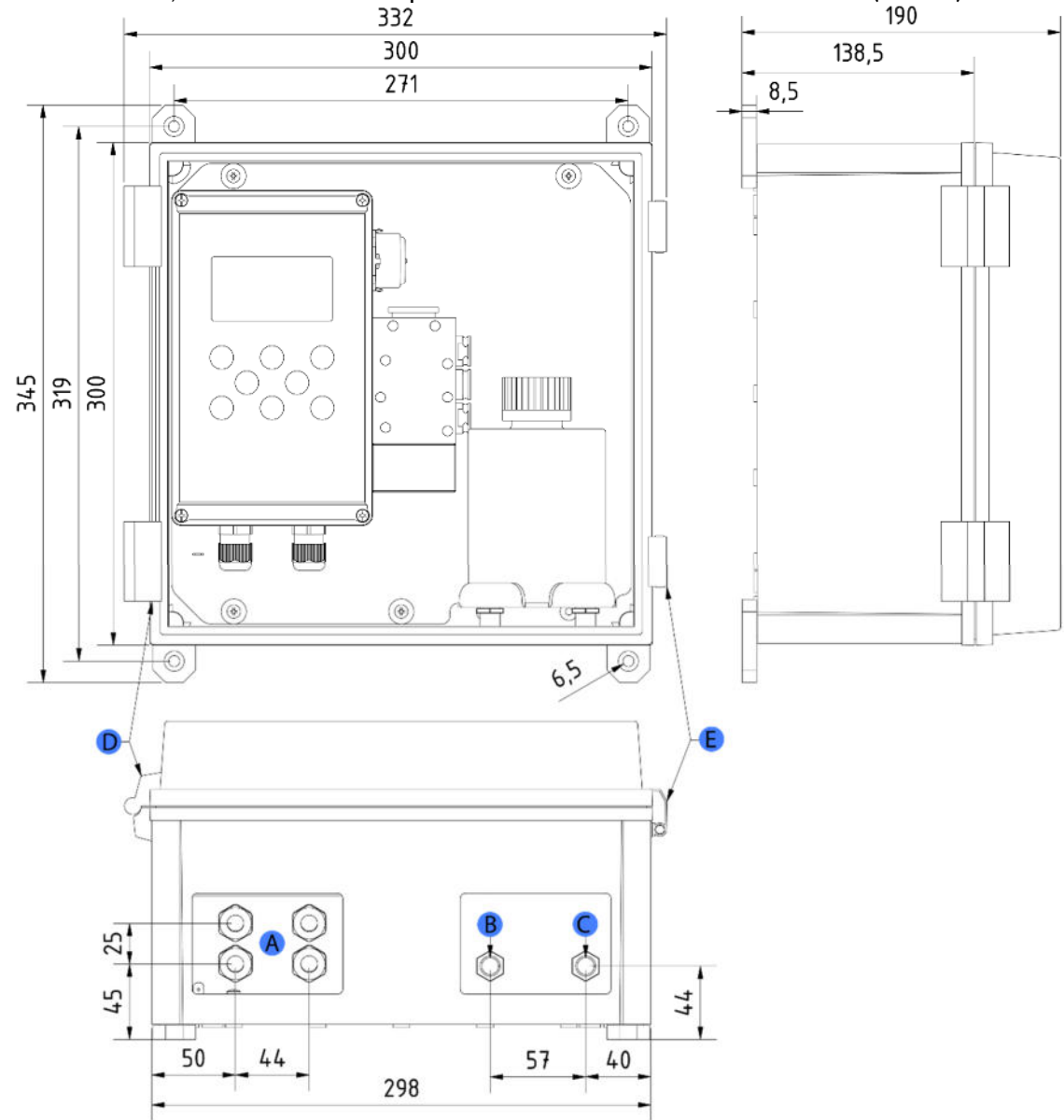

To open the device, the available free space should be at least  $450 \times 350 \text{ mm}$  (W x H).

Figure: Drill guide for attaching the analyser in the housing

| Position | Description                                               |
|----------|-----------------------------------------------------------|
| А        | Cable glands for electrical connection                    |
| В        | Water inlet connection for hose with 6 mm outer diameter  |
| С        | Water outlet connection for hose with 6 mm outer diameter |
| D        | Door stop                                                 |
| E        | Door locks                                                |
|          |                                                           |

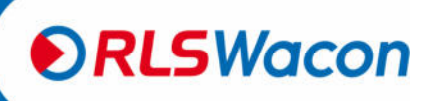

The mounting lugs can be attached perpendicularly, as shown in the picture, or as rotated by  $45^{\circ}$  or  $90^{\circ}$ .

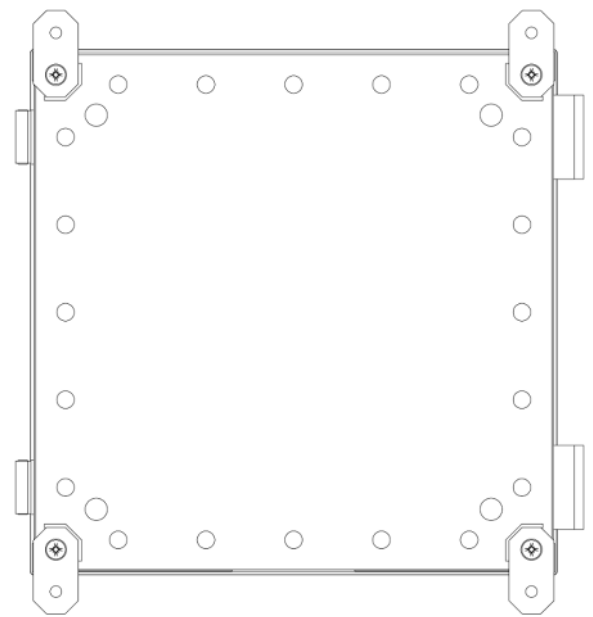

Figure: Rear view of the housing with vertically mounted mounting lugs

#### Work on pressurised water lines

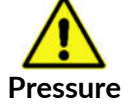

Maintenance and repair works should only be carried out by qualified personnel.

- Before starting work, make sure that all lines are depressurised.
- Hoses, connections and gaskets must be regularly checked and, if necessary, preventively replaced, even if they show no visible damage. Maintenance intervals must be complied with.
- Before commissioning after maintenance, make sure all connections, threaded fittings, and gaskets are properly installed. Check that all housing parts are closed and filters or other parts connected to the device are installed correctly.
- Remove all tools, spare parts or other materials required for maintenance prior to commissioning.
- Clean the device, take any leaked fluids and leave the device in a clean condition.
- Check that all safety devices are present and ready for operation.

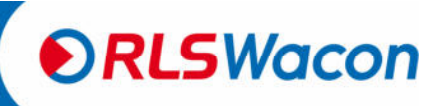

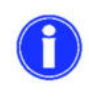

The analyser has 2 connections with bulkhead fittings for plastic hoses with an external diameter of 6 mm for the water inlet (left) and water outlet (right). These are only inserted into the screwed connections.

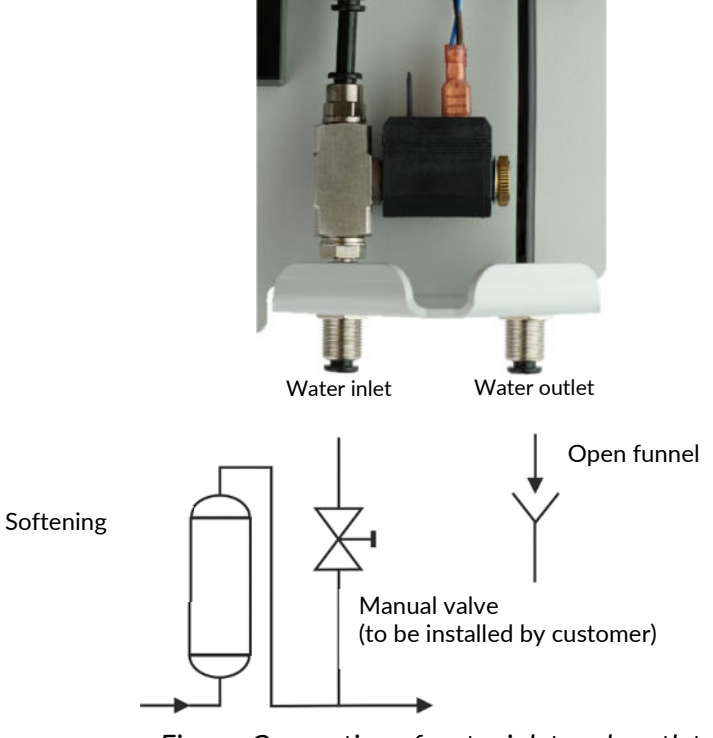

Figure: Connection of water inlet and -outlet

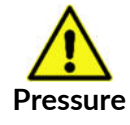

The inlet pressure of the water sample must be between 0.5 and 5.0 bar.

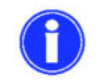

The recommended inlet pressure of the water sample should be between 1 and 2 bar.

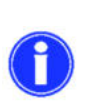

The hose length of the water outlet must not be longer than 2 m and must lead away vertically downwards. The system must be able to relax freely against the atmospheric pressure. There must be no back pressure greater than the inlet pressure. The water is drained without pressure in an open funnel or drain.

#### Operation with unpressurised sample water

If the sample water is depressurised, a pressure-controlled membrane or submersible pump is required to transport the sample water into the measuring chamber of the analyser.

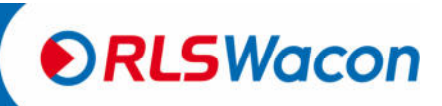

Safety reliably produced.

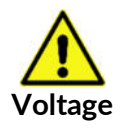

Work on electrical connections may only be carried out by authorised specialist personnel in compliance with the current regulations. All lines must be de-energised. The permissible supply voltage is 100 - 240 VAC (50/60 Hz).

Open the lid of the controller by loosening the four screws in the corners of the lid.

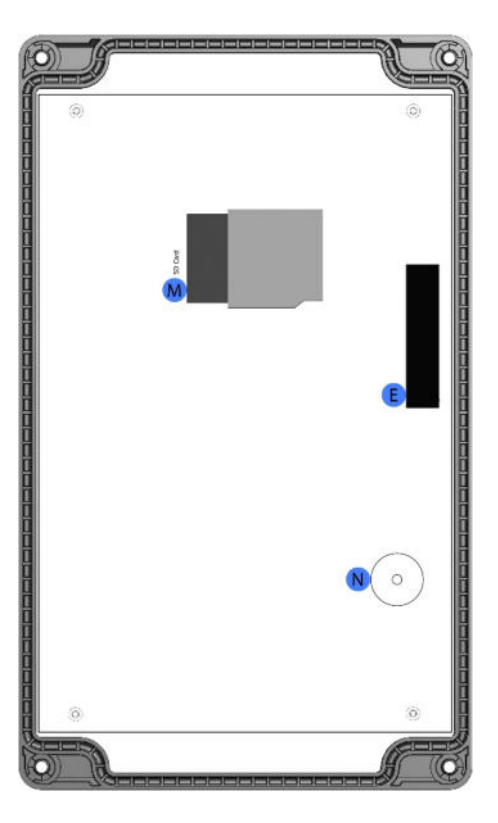

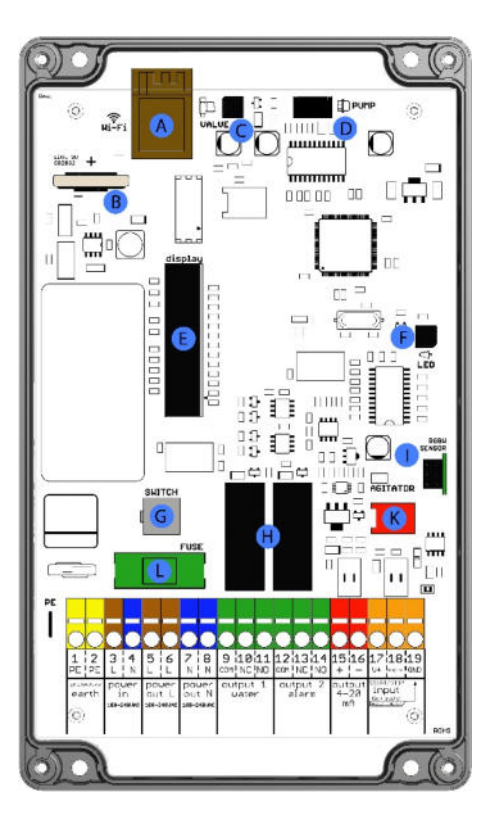

Figure: Back cover of the lid (left side), circuit board (right side)

| Position | Description                    |
|----------|--------------------------------|
| А        | Wi-Fi (optional)               |
| В        | Battery holder                 |
| С        | Solenoid valve port            |
| D        | Indicator pump port            |
| E        | Display port                   |
| F        | Actuator plug LED port         |
| G        | Main switch port               |
| Н        | 2 x relay                      |
| 1        | RGB sensor                     |
| К        | Agitator port                  |
| L        | Fuse (5 x 20 mm ) 1 A time-lag |
| М        | SD card base                   |
| Ν        | Sound emitting device          |

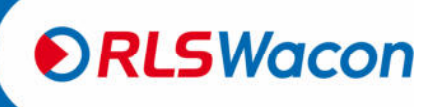

Safety reliably produced.

#### **Connection of supply voltage**

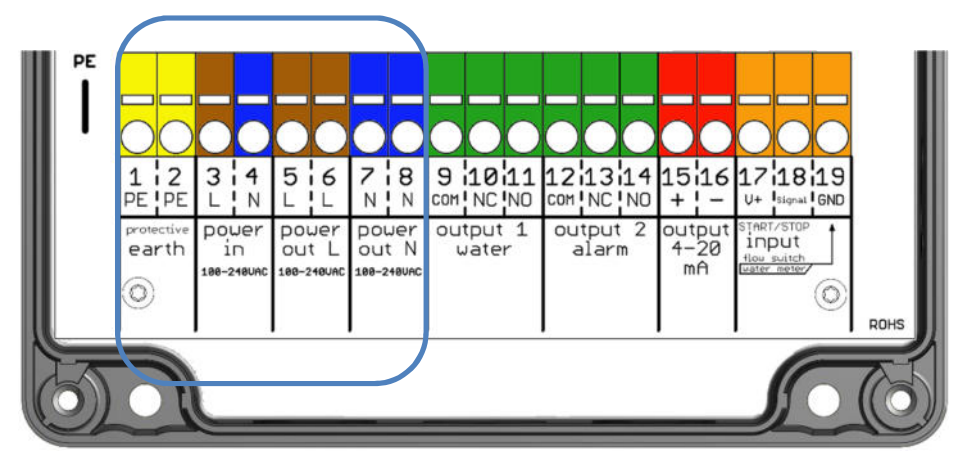

Figure: Terminals for the connection of the supply voltage (blue border)

#### Connection of supply voltage

| Terminal designation | Description                                  |
|----------------------|----------------------------------------------|
| 1 PE                 | Earthing                                     |
| 2 PE                 | Earthing                                     |
| 3 L (power in)       | Supply voltage between L and N 100 240 VAC   |
| 4 N (power in)       | Supply voltage between L and N 100 - 240 VAC |

Output terminals which are connected via the device switch

| Terminal designation | Description                   |
|----------------------|-------------------------------|
| 5 L power out        |                               |
| 6 L power out        | Switched supply voltage       |
| 7 N power out        | between L and N 100 - 240 VAC |
| 8 N power out        | -                             |

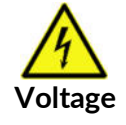

The maximum connected capacity of all loads must not exceed 250 VAC / 1 A.

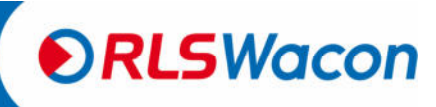

Safety reliably produced.

#### **Connection of the relay outputs**

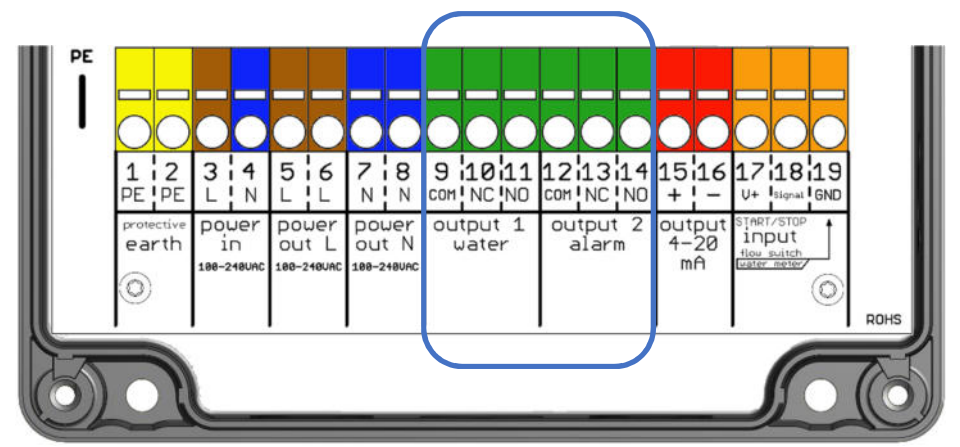

Figure: Terminals for connecting the relay outputs (blue border)

The relays are designed as change-over contacts, with a common connection and the switching outputs NC and NO.

#### Output 1 water (relay 1): Water hardness notification

| Terminal designation | Description                   | Connection |
|----------------------|-------------------------------|------------|
| 9 COM                | Relay 1 COM common connection |            |
| 10 NC                | Relay 1 NC normally closed    | see page 9 |
| 11 NO                | Relay 1 NO normally open      |            |

Output 1 / relay 1 function (notification of water hardness):

If the measured value of the sample falls below the limit set in the SYCON, relay 1 is deenergised and a connection from COM to NC is established. In addition, the symbol R1 is not marked in the display.

If the measured value of the sample exceeds the limit set in the SYCON, relay 1 is energised and a connection from COM to NO is established. In addition, the symbol R1 is highlighted in black on the display.

#### Output 2 alarm (relay 2): Device error notification

| Terminal designation | Description                   | Connection       |
|----------------------|-------------------------------|------------------|
| 12 COM               | Relay 2 COM common connection |                  |
| 13 NC                | Relay 2 NC normally closed    | "I and connectu" |
| 14 NO                | Relay 2 NO normally open      |                  |

#### Output 2 / relay 2 function (device error notification):

If a device error occurs or the device is switched off, the relay 2 is deenergised (connection from COM to NC). In addition, the symbol R2 is not marked in the display.

The relay 2 is energised in the error-free state of the device (connection from COM to NO), this serves the wire break safety. In addition, the symbol R2 is highlighted in black on the display.

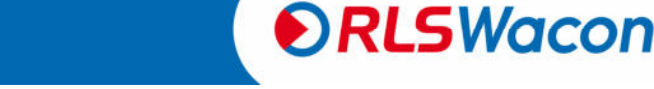

#### Current interface and input contact

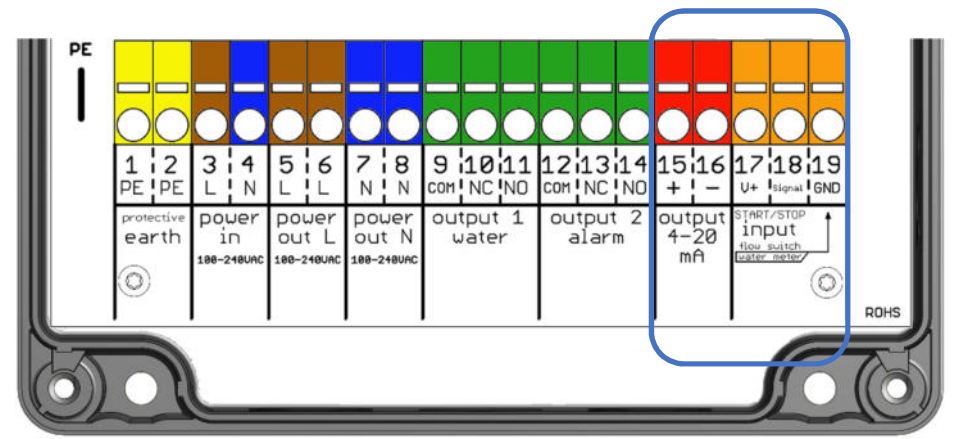

Figure: Terminals for connecting the current interface and the input contact (blue border)

| Output 4 - | 20 mA: | Current | interface |
|------------|--------|---------|-----------|
|------------|--------|---------|-----------|

| Terminal designation | Description |                        |
|----------------------|-------------|------------------------|
| 15 +                 | + Output    | 0 - 20 mA or 4 - 20 mA |
| 16 -                 | - Output    | 0 - 20 mA or 4 - 20 mA |

#### Current interface function:

The current interface is used to provide the present water hardness or device status as current output. The current range can be selected between the settings 0 - 20 mA or 4 - 20 mA. The maximum load is 750  $\Omega$ .

Selection options for current interface type:

- From
- 0 20 mA value
- 4 20 mA value
- 0 20 mA status
- 4 20 mA status

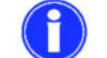

For more information, see page 27.

Start/Stop Input: Start input contact for analysis / flow monitor

| Terminal designation | Description                                                |
|----------------------|------------------------------------------------------------|
| 17 V+                | + 24 V auxiliary voltage to connect potential-free outputs |
| 18 Signal            | Signal input                                               |
| 19 GND               | Ground connection for the + 24 V connection                |

#### Input contact function:

A flow monitor or other potential-free switches can be connected to the input contact. If the input contact is closed, the symbol IN is highlighted in black on the display.

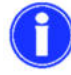

For more information, see pages 23 through 24.

Safety reliably produced.

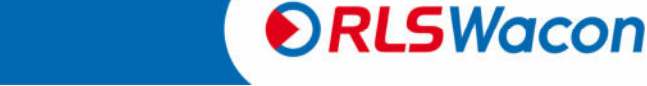

 ${\ensuremath{\mathbb C}}$  RLS Wacon GmbH  $\cdot$  +49 (0)5121 28126 0  $\cdot$  info@rls-wacon.de

### Connection of external components

To connect additional components, the device is equipped with an input, 2 relays and an analogue output (current interface 4 - 20 mA). A flow monitor, a potential-free switch or an electronic switch (open collector) can be connected to the input. An auxiliary voltage of 24 VDC at terminal 17 and GND at terminal 19 is available for the electronics. For signal detection, 24 VDC must be bridged to terminal 18. No external voltage sources may be connected to the input. If necessary, a potential separation must be made with a relay or optocoupler.

The connections of the relays are all brought out potential-free. For switching external devices, the internal network voltage or alternatively an external supply voltage can be used. The connection to external controllers is usually established via the potential-free contacts of the relays.

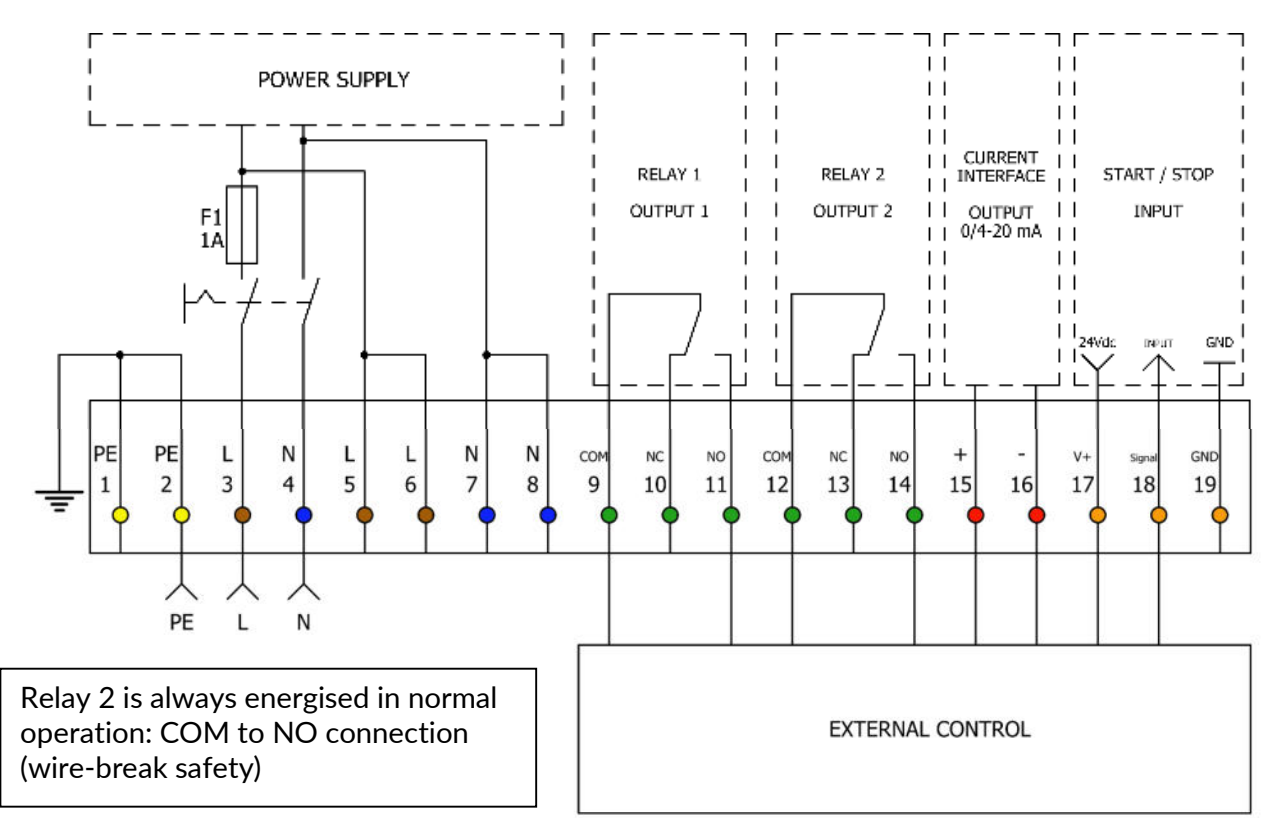

Figure: Schematic plan view of connection terminals

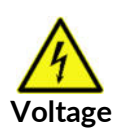

The supply voltage connected through the device switch is applied to output terminals 5 to 8 and can be used on the output relay in order to actuate drive pumps, solenoid valves or other loads. The maximum total connected load to output terminals 5 to 8 must not exceed 250 VA. The output terminals are switched with the network switch of the analyser and protected by the finewire fuse of the device.

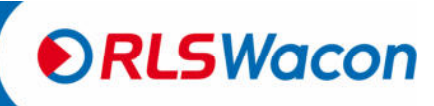

Safety reliably produced.

### Connection of external components

#### **Flow monitor**

Typically, an ion exchanger is monitored every 10 minutes to ensure that hard water does not reach the load in the event of a sudden hardness irruption. When installed on a system where monitoring is required only during operating hours, the input contact can be used in combination with a flow monitor or a timer. Thus, the time interval can be paused during a system downtime, which can reduce indicator and power consumption.

As a flow monitor, a paddle can be used. Potential-free contact of a timer is also possible. The examples below show various connection options at the input contact.

When using a flow monitor, the analyses are only carried out if a defined signal is present at the input (input) (flow monitor reports flowing water).

Depending on the installed contact, the input can be configured as NC or NO type.

Programming: Menu> Parameters> Input> Flow monitor

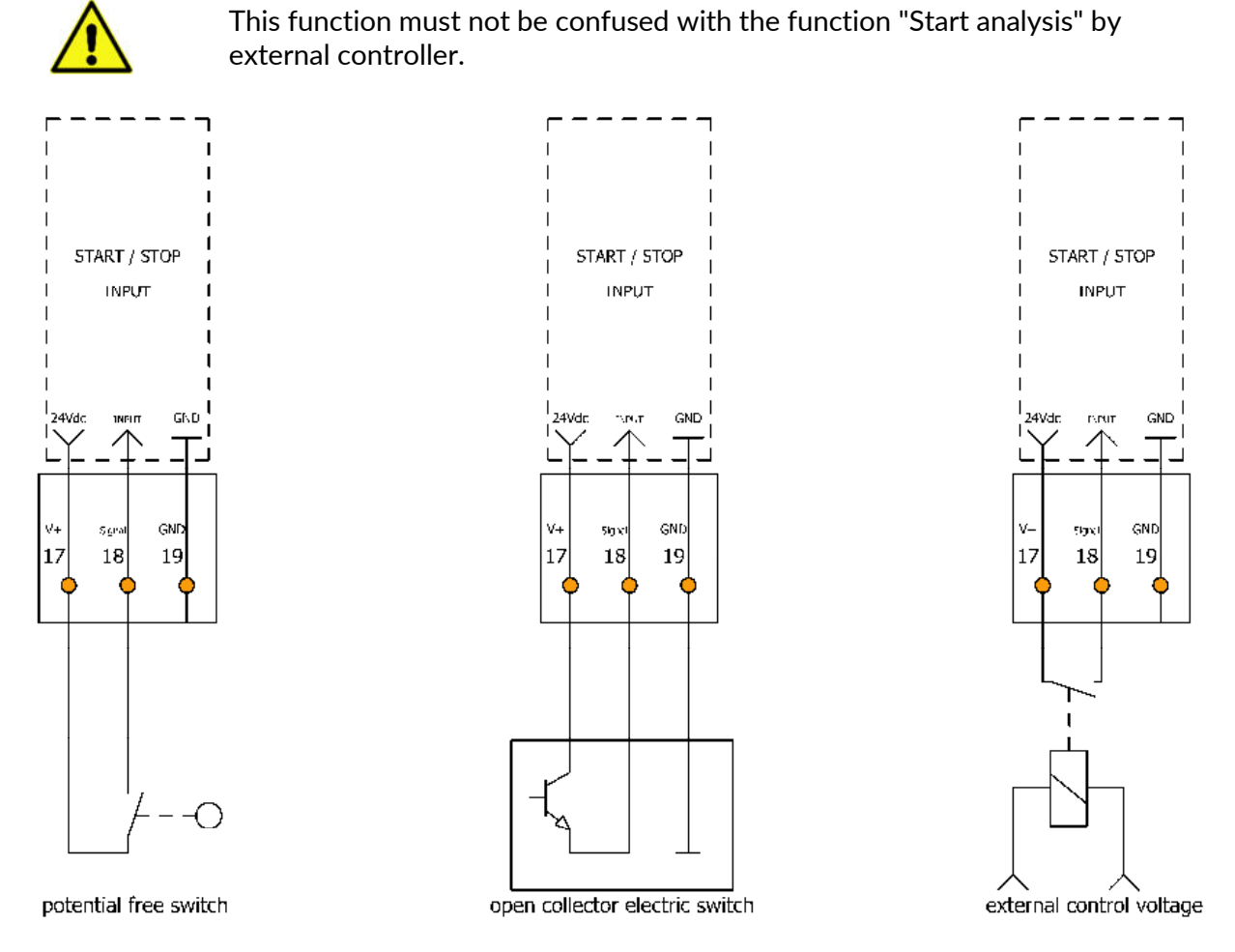

Figure: Three possible variants for connecting a flow monitor

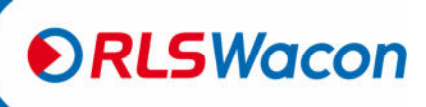

Safety reliably produced.

### Connecting external components

#### Switch for starting the analysis externally

In addition to the option of running an analysis on a time-dependent basis, there is also an option to trigger additional analyses using an external button. This can be a potential-free push-button or the relay output of a PLC controller or water softening controller.

The use of a switch at the input is intended as an addition to the normal time interval. The analyser operates at a set time interval. A signal can be delivered to the input via the switch and thus an additional analysis can be started.

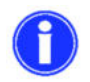

An additional analysis can also be triggered by pressing down the [OK] key for 3 seconds.

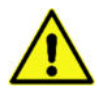

With a permanently connected input contact in the analysis start mode, analyses are carried out permanently.

Programming: Menu> Parameters> Input > Start analysis

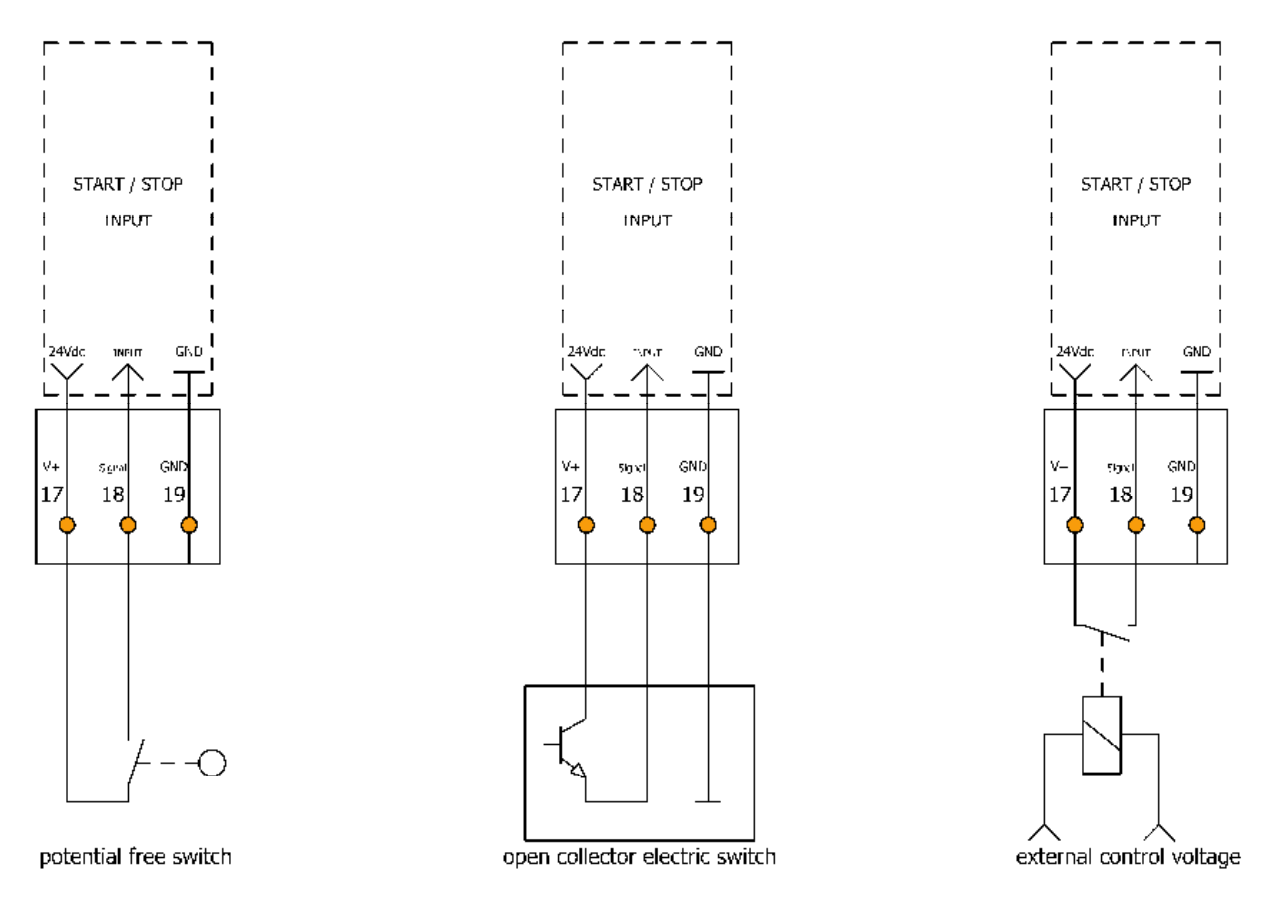

Figure: Three possible connection variants to start the analyser with an external controller

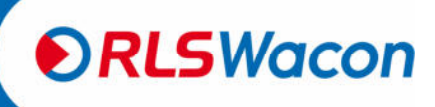

### Connection of external components

#### Indicator light / horn

An indicator light or horn to signalise a limit violation can be connected to relay 1 / output 1.

The relay 2 / output 2 is used to report detected errors (e.g. optical error, faulty zero sample, missing supply voltage at the analyser). If the analyser is in normal operation and there is no fault, relay 2 / output 2 is energised and the connection from COM to NO is made. If an error is detected, the relay 2 / output 2 is deenergised and the connection from COM to NC is established. Relay 1 / output 1 is energised when the limit value is exceeded and the connection from COM to NO is made. This position can be programmed in the program as a permanent contact or as a pulse contact.

#### Continuous contact on relay 1 / output 1:

Relay 1 / output 1 remains switched in the position (connection from COM to NO) when the limit value is exceeded until the measured water hardness is below the limit again. Next, the limit value exceedance is lifted and relay 1 / output 1 is switched back (connection from COM to NC).

#### Pulse contact on relay 1 / output 1:

Relay 1 / output 1 remains switched in the position (connection from COM to NO) only for a programmed pulse duration when the limit value is exceeded. Once the programmed pulse duration expires, relay 1 / output 1 switches back (connection from COM to NC). The next time the limit is exceeded, relay 1 / output 1 is switched again as a pulse. This function is often used in combination with pilot distributors.

Programming: Menu > Parameters > Outputs > Relay 1

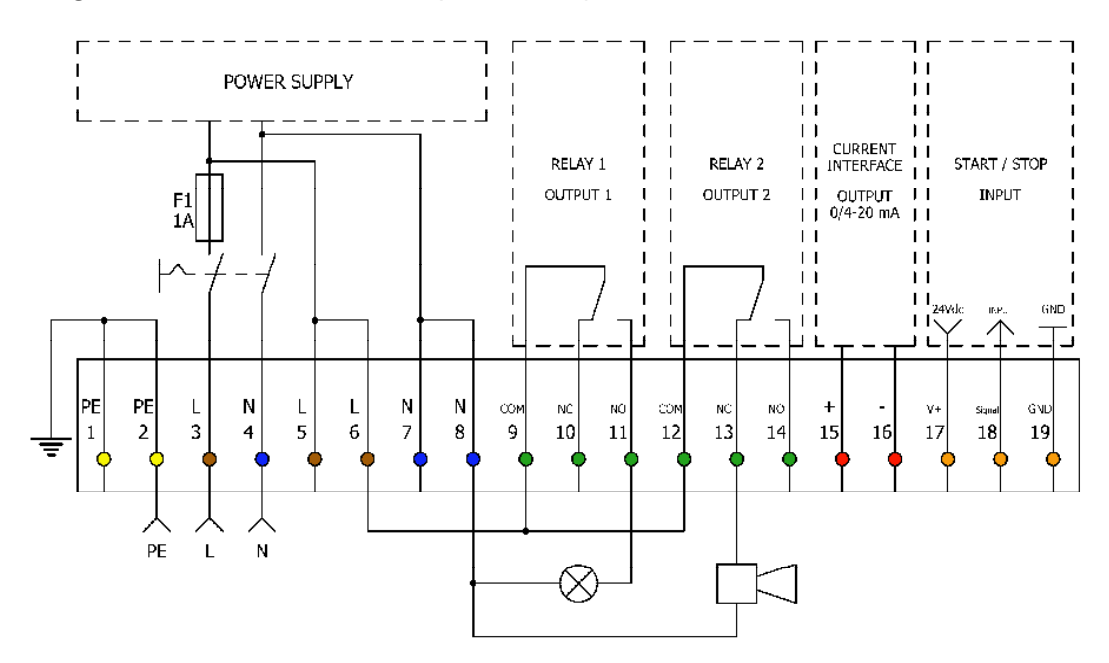

Figure: Terminal assignment when connecting indicator light / horn

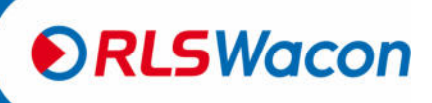

Safety reliably produced.

### Connection of external components

#### Regeneration system for demand-controlled regeneration triggering

Preparation plants are usually regenerated according to their capacity according to a constant flow rate. To ensure that no hard water reaches the load, the regeneration takes place before the actual exhaustion of the plant. If regeneration is triggered by an analyser, regenerants and water are saved. In the case of strongly fluctuating raw water hardness, a qualitative regeneration triggering via an analyser is unavoidable.

The pulse output for the regeneration triggering takes place via relay 1 / output 1. Due to longer service life or due to excessive load, premature regeneration can be triggered by the counter ion effect. It is therefore recommended to repeat the measurement if the limit value is exceeded with a control measurement.

Programming: Menu > Parameters > Analysis > Limit Programming: Menu > Parameters> Analysis> Control measurement

#### Analogue measuring device

The present measured value is available as an analogue value at terminals 15 and 16. Recorders or external devices can be connected to process the measured value. You can choose between a current output 0 - 20 mA value or 4 - 20 mA value. In addition, you must specify which current value of 20 mA corresponds to which total hardness / carbonate hardness.

Programming: Menu > Parameters > Outputs > Current interface type Programming: Menu > Parameters > Outputs > Calibrate current interfaces. (Enter the total hardness / carbonate hardness value that should correspond with 20 mA.)

The supplied current of the current loop for the displayed measured value is calculated as:

$$I = I_0 + \frac{(20 \ mA - I_0) \cdot Messwert}{observer \ H\ddot{a}rtegrad} [mA]$$

*Here*,  $I_0$  is to be set to 0 or 4 mA depending on the operating mode. The number "*upper degree of hardness*" corresponds to the entered water hardness value for 20 mA.

Usually, the end of the measuring range of the indicator deployed is used.

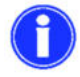

We recommend setting the upper degree of hardness to the end of the indicator measurement range.

#### Example of calculation:

For the analysis, an indicator H25-0.3 is used. Measuring range 0.09° dH to 0.9° dH.

Upper hardness is set to 0.9° dH, which corresponds to 20 mA.

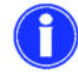

For the current interface type "0 - 20 mA", 0 mA corresponds to 0° dH. For the current interface type "4 - 20 mA", 4 mA corresponds to 0° dH.

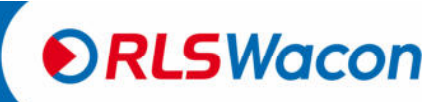

Safety reliably produced.

 ${\ensuremath{\mathbb C}}$  RLS Wacon GmbH  $\cdot$  +49 (0)5121 28126 0  $\cdot$  info@rls-wacon.de

### External component connection

Calculation for current interface type "0 - 20 mA"

$$I = 0 mA + \frac{(20 mA - 0 mA) \cdot 0.42 \circ dH}{0.9 \circ dH} [mA]$$
  
$$I = 9.3 mA$$

9.3 mA corresponds to 0.42° dH.

Calculation for current interface type "4 - 20 mA"

$$I = 4 mA + \frac{(20 mA - 4 mA) \cdot 0.42 \circ dH}{0.9 \circ dH} [mA]$$
  
$$I = 11.46 mA$$

11.46 mA corresponds to 0.42° dH.

#### Operating status via analogue current interface

The operating status of the device can be transmitted via the current interface terminals 15 and 16.

Programming: Menu> Parameters> Outputs> Current interface type Selection options:

- 0 20 mA status
- 4 20 mA status

| Operating status           | Current interface |                  |
|----------------------------|-------------------|------------------|
|                            | 0 – 20 mA status  | 4 – 20 mA status |
| Mode                       | 3.5 mA            | 6.8 mA           |
| Fallen short of limit      | 7.5 mA            | 10.0 mA          |
| Limit exceeded             | 12.5 mA           | 13.6 mA          |
| Indicator fill level < 10% | 16.5 mA           | 16.8 mA          |
| Fault                      | 0 mA              | 4 mA             |

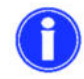

The information given here may vary by a deviation of  $\pm$  0.3 mA.

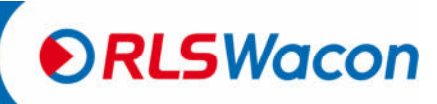

Safety reliably produced.

### Operation

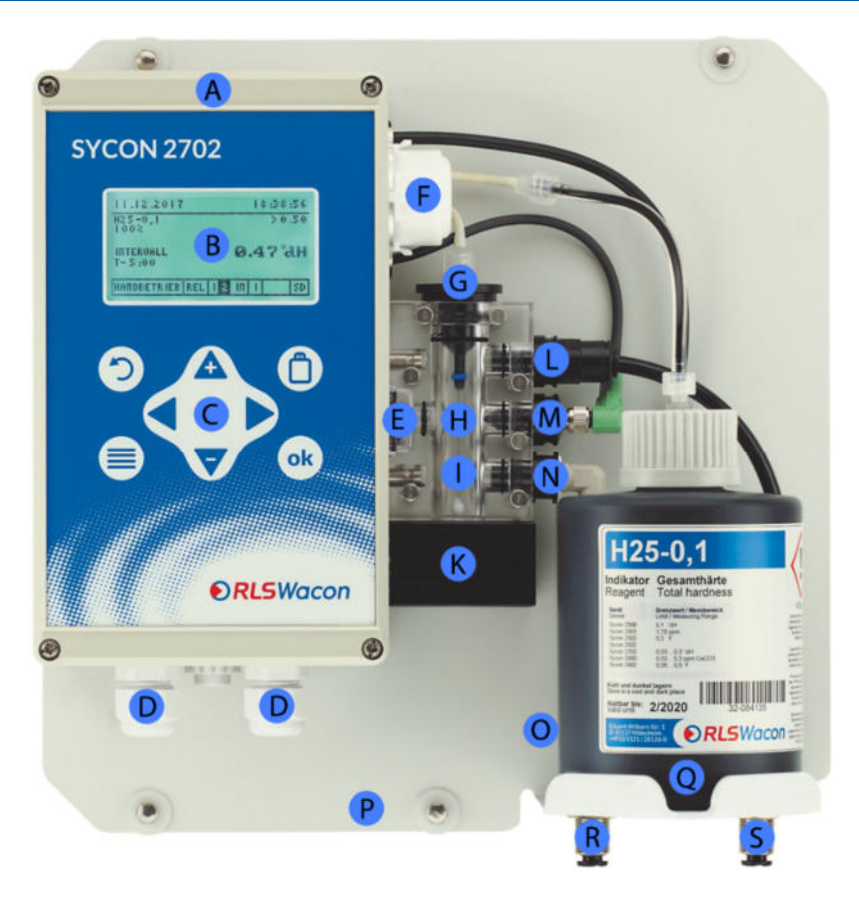

Figure: SYCON 2702 analyser with installed indicator bottle

| Position | Description                                                               |         |
|----------|---------------------------------------------------------------------------|---------|
| А        | Controller                                                                |         |
| В        | Graphic display                                                           |         |
| С        | Control panel                                                             |         |
| D        | Cable grommet                                                             |         |
| E        | On/Off switch                                                             |         |
| F        | Dosing pump                                                               |         |
| G        | Dosing plugs (indicator plugs)                                            |         |
| Н        | Optical measurement path                                                  |         |
| I        | Measurement                                                               | chamber |
|          | (The locking pins can only be pulled up and cannot be pulled out)         |         |
| K        | Agitator (magnetic agitator)                                              |         |
| L        | Drain plug                                                                |         |
| М        | Actuator plug LED                                                         |         |
| N        | Inlet plug                                                                |         |
| 0        | Solenoid valve (concealed behind the indicator bottle)                    |         |
| Р        | Wall bracket                                                              |         |
| Q        | Indicator bottle 500 ml                                                   |         |
| R        | Water inlet / sample water                                                |         |
|          | (Plug connection for plastic hoses with 6 mm outer diameter)              |         |
| S        | Water outlet (plug connection for plastic hoses with 6 mm outer diameter) |         |
|          |                                                                           |         |

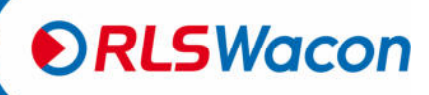

Safety reliably produced.

### Operation

#### **Display and keypad**

The analyser has a graphic display in which both the measured values and the menu can be displayed for operation. Depending on the state of the device, the background colour of the display changes:

| Background colour | State                                  |
|-------------------|----------------------------------------|
| White             | Device operates correctly              |
| Red               | Limit value exceedance or device error |

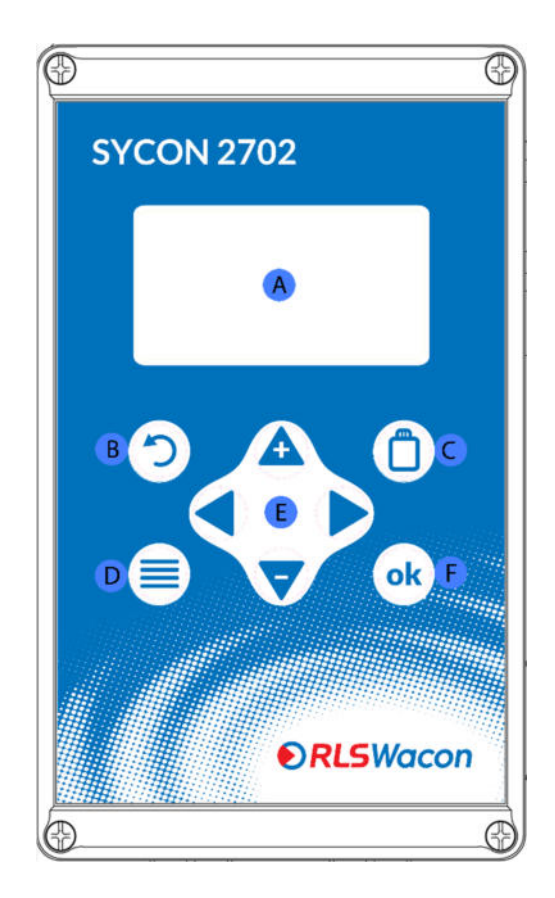

Figure: Structure of the front cover of the controller

| Settings ca | Settings can be set via o keys.                              |  |  |
|-------------|--------------------------------------------------------------|--|--|
| Position    | Description                                                  |  |  |
| А           | Display                                                      |  |  |
| В           | Back / discard input / aborting a running analysis           |  |  |
| С           | Inserting a new indicator bottle                             |  |  |
| D           | Main menu / switching between main menu and analysis display |  |  |
| E           | Arrow keys for navigation / entry of value                   |  |  |
| F           | OK / confirm                                                 |  |  |
|             |                                                              |  |  |

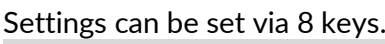

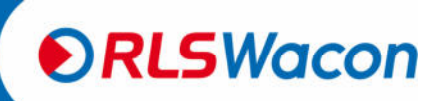

Safety reliably produced.

#### **Display menu**

The following selection options are available in the menu window:

| Menu                  |         |  |
|-----------------------|---------|--|
| Automatic             | Service |  |
| Settin <del>s</del> s | Wizard  |  |
| Info                  | History |  |
|                       |         |  |

| Menu item | Description                                                                                      |
|-----------|--------------------------------------------------------------------------------------------------|
| Automatic | To activate and deactivate the automatic analysis operation.                                     |
| Parameter | Under this menu item, all device settings can be made.                                           |
| Info      | Informs about: Hardware- and software versions,                                                  |
|           | analysis counter, maintenance counter, maintenance                                               |
|           | date, good- and bad measurements.                                                                |
| Service   | Start analysis (manual),                                                                         |
|           | Pump indicator (new bottle inserted),                                                            |
|           | Manual flushing, acknowledge maintenance,                                                        |
|           | Reset good- and bad counter,                                                                     |
|           | Diagnostic program (testing of the actuators and<br>sensors installed in the SYCON including the |
|           | hardware)                                                                                        |
| Assistant | The wizard guides you through all settings in the                                                |
|           | device and facilitates the commissioning.                                                        |
| History   | Displays the history of the last 100 measurements as                                             |
|           | a graph.                                                                                         |

Safety reliably produced.

© RLS Wacon GmbH · +49 (0)5121 28126 0 · info@rls-wacon.de

RLSWacon

### Operation

#### **Display during a measurement**

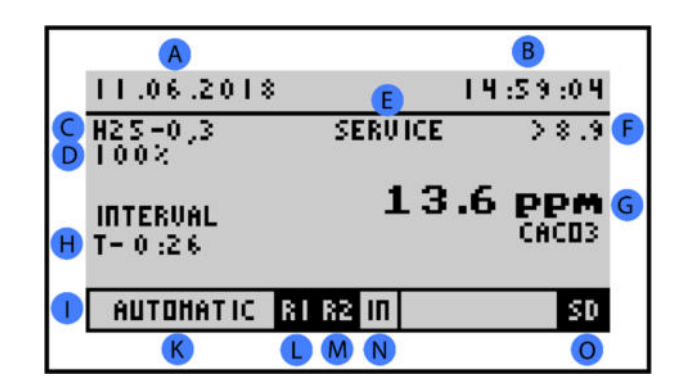

| Position | Description                                                                      |
|----------|----------------------------------------------------------------------------------|
| А        | Date                                                                             |
| В        | Time                                                                             |
| С        | Selected indicator                                                               |
| D        | Bottle fill level in %                                                           |
| E        | Device status (maintenance: maintenance counter expired, cleaning: optics dirty) |
| F        | Set limit for relay 1                                                            |
| G        | Analysis result                                                                  |
| Н        | Analysis step (T - 5:00 remaining time in minutes until next analysis)           |
| I        | Status bar                                                                       |
| К        | Manual mode or automatic mode                                                    |
| L        | Relay 1 de-energised                                                             |
| М        | Relay 2 energised (fields highlighted in black are active)                       |
| Ν        | Digital input (IN) inactive                                                      |
| 0        | SD card present                                                                  |
|          |                                                                                  |

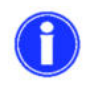

Simple starting of analysis. press down the [OK] key for 3 seconds to start an analysis.

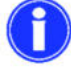

The analysis can be started in manual and automatic mode.

#### Display of measured value history (history)

With the aid of the arrow keys [?] and [?] the last 100 measurements with date and time stamp can be read in the display mode. The set limit is drawn as a dotted line in the history.

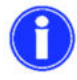

To analyse the measured values on a PC, the trend.csv file is available on the SD card.

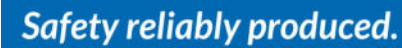

RLSWacon

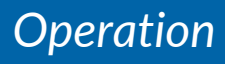

You can open the history using the Menu> History keys. Press the [Back] key to return to the measured value display.

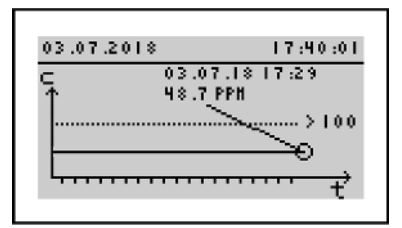

#### **Display of selection menu**

When selecting, you can change the selection with the [2] and [2] keys. The setting is confirmed with the [OK] key. If you do not want to change the setting, you can leave the selection with the [Back] key.

In the picture below, the active selection is the [Yes[ key highlighted in black.

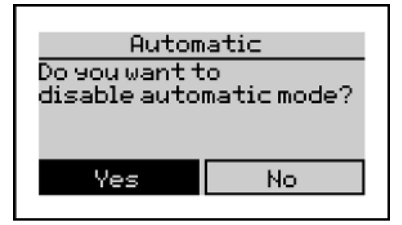

#### **Display of selection list**

You can change the selection in a selection list using the [?] and [?] keys. The setting is confirmed with the [OK] key. If you do not want to change the setting, you can leave the selection with the [Back] key. If the selection list offers more than three options, a scroll bar is displayed on the right edge of the display.

The currently selected indicator type is highlighted in black (H25-0.3).

The circle to the left of the indicator type filled in black indicates which indicator is currently programmed for analysis.

| Reagent  |
|----------|
| ОН25-0,2 |
| H25-0,3  |
| Он25-0,5 |
|          |

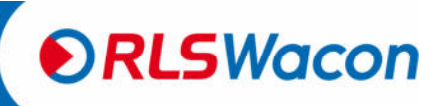

### Operation

#### **Display with value entry**

The numbers are entered via a display keypad. You can move the cursor with the arrow keys [?], [?], [?] and [?] of the device. The input mask additionally displays the currently set numerical value and the valid input range.

You will see an input keypad. Now use the arrow keys to move the black cursor to the desired digit and press the [OK] key.

The selected digit appears on the left side in a frame. Repeat the entry until the desired number is in the frame. Now move the cursor to the OK field in the keyboard and press the [OK] key.

You will see the following information:

Current: currently set value Minimum: smallest settable value

Maximum: largest settable value

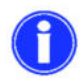

Should the value at "Current" corresponds to your request, then you do not need to re-enter the number and you can immediately move the cursor to the OK field in the keyboard and confirm with the [OK] key.

In the lower example of flushing time, a flushing time between 15 and 1800 seconds can be set. The currently programmed flushing time is 120 seconds.

| I I | 8           | 9               |
|-----|-------------|-----------------|
| 4   | 5           | 6               |
| 1   | 2           | 3               |
| 0   |             | ОK              |
|     | 4<br>1<br>0 | 4 5<br>1 2<br>0 |

| F1          | ush tir | ne |   |    |
|-------------|---------|----|---|----|
| 90          | s       | 7  | 8 | 9  |
| CURRENTLY:  | <br>120 | 4  | 5 | 6  |
| H IN IHUH : | 15      | 1  | 2 | 3  |
| HAX INUN :  | 1800    | 0  |   | 0K |

After entering a flushing time of 90 seconds, confirming with the [OK] key overwrites the current flushing time with 90 seconds.

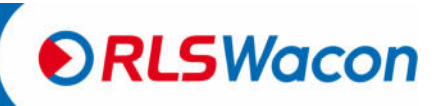

Safety reliably produced.

#### **Factory settings**

The following factory settings are stored in the device:

| Menu items |                             | Factory settings           |
|------------|-----------------------------|----------------------------|
| General    | Language                    | German                     |
|            | Unit                        | °dH                        |
|            | Indicator                   | H25-0.3                    |
|            | Limit value                 | 0.5 °dH                    |
| Analysia   | Flushing time               | 120 seconds                |
| Analysis   | Auto. Time interval         | 5 minutes                  |
|            | Stop analysis               | No                         |
|            | Control measurement         | No repetition              |
|            | Calibration factor          | 100 %                      |
| laput      | Input                       | Start analysis             |
| input      | Flow monitor                | From                       |
|            | Current interface type      | 4 20 mA values             |
| Outputs    | Calibrate current interface | 0.9 °dH                    |
| Outputs    | Relay 1                     | Limit as permanent contact |
|            | Relay 2                     | Reporting of errors        |

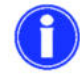

Reset the factory settings with

Programming: Menu> Parameters > General> Factory settings

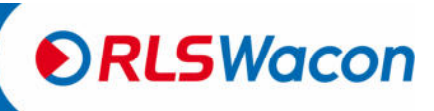

#### **Configuration assistant**

The configuration wizard is designed for simplified commissioning. The menu-driven device accompanies you step by step through all necessary settings. It also checks whether the device is working properly.

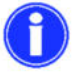

Later, all settings can be changed separately in Menu > Parameters again.

To start the wizard, select:

Programming: Menu > Wizard

| Menu                  |         |  |
|-----------------------|---------|--|
| Automatic             | Service |  |
| Settin <del>s</del> s | Wizard  |  |
| Info                  | History |  |
|                       |         |  |

#### The following steps are executed:

| Automatic mode              | If the automatic mode is still active, it must now be quit.                     |
|-----------------------------|---------------------------------------------------------------------------------|
| Automatic<br>Do you want to | Select [Yes] or [No] with the arrow keys [2] and [2] and confirm with [OK] key. |
| disable au coma cic mode?   | [Yes] Terminate the automatic mode.                                             |
| Yes No                      | [No] Return to measured value view                                              |
|                             |                                                                                 |

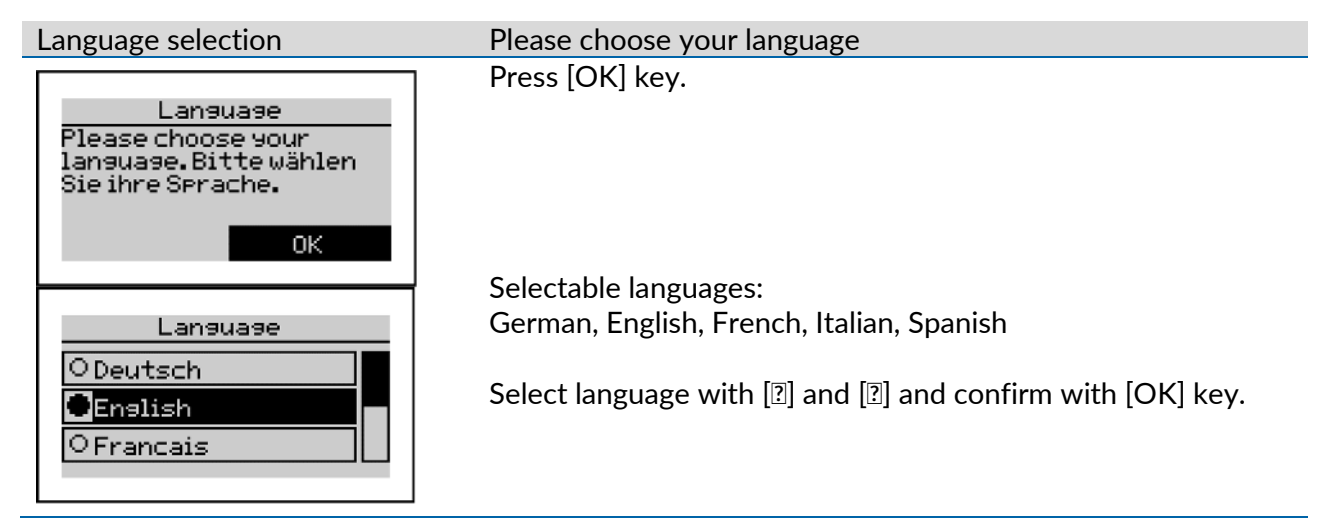

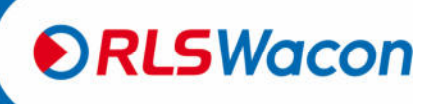

Safety reliably produced.

| Assistant                                                                          | Would you like to start the configuration wizard?                |
|------------------------------------------------------------------------------------|------------------------------------------------------------------|
| Start<br>Would you like to                                                         | Select [Yes] or [No] with [2] and [2] and confirm with [OK] key. |
| start the<br>configuration wizard?                                                 | [Yes] Start the configuration wizard.                            |
| Yes No                                                                             | [No] Go back to the main menu.                                   |
| Factory settings                                                                   | Do you want to reset the device to factory settings first?       |
|                                                                                    | Select [Yes] or [No] with [2] and [2] and confirm with [OK]      |
| Hactory setting<br>Would you like to<br>reset the unit to the<br>factory settings? | [Yes] Reset the device to the recommended factory settings       |
| Yes No                                                                             | [No] The device retains the settings programmed by the user.     |
|                                                                                    | The factory settings can be found on page 34.                    |
|                                                                                    | Today in: VX /VX /VX VV·VX                                       |
| Date                                                                               | Do you want to set date and time?                                |
| Date                                                                               | Select [Yes] or [No] with [2] and [2] and confirm with [OK] key. |
| 24.09.18 - 10:36<br>Would you like to<br>change time and date?                     | [Yes] Set date and time.                                         |
| Yes No                                                                             | [No] The device keeps the date and time unchanged.               |
| Adjust date                                                                        |                                                                  |
|                                                                                    |                                                                  |

| Date<br>24.09.18<br> | Use the arrow keys [12] and [12] to move the date.<br>Confirm with the [OK] key and change step by step from day<br>to month and further to the year until the date is set.<br>Press [OK] key. |
|----------------------|----------------------------------------------------------------------------------------------------|
|                      |                                                                                                    |

Setting the time

| Time<br>10:36<br>—— | You can move the hour with the arrow keys [2] and [2].<br>Confirm the hour with the [OK] key and program the minutes<br>in the second step. The seconds are set to 0 seconds upon<br>completion.<br>Press [OK] key. |
|---------------------|----------------------------------------------------------------------------------------------------|
|                     |                                                                                                    |

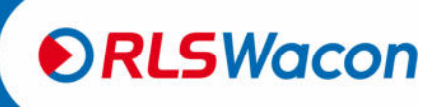

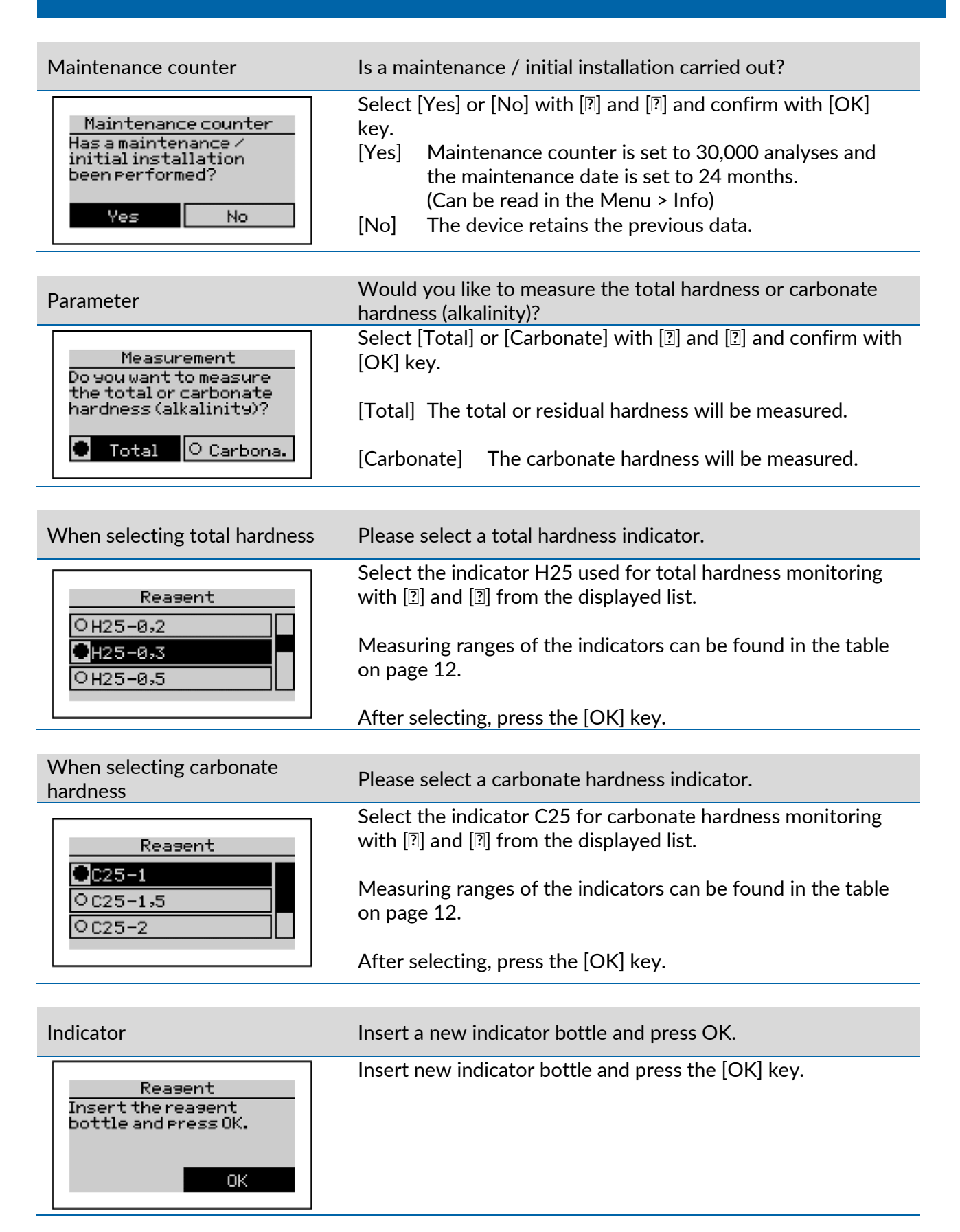

Safety reliably produced.

© RLS Wacon GmbH · +49 (0)5121 28126 0 · info@rls-wacon.de

RLSWacon

#### Indicator

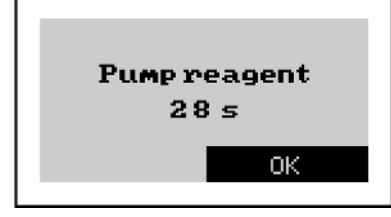

Indicator is pumped into the measuring chamber. The pumping process can be stopped by pressing the [OK] key before the time has elapsed.

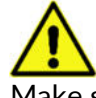

Make sure that the indicator has been pumped bubble-free into the measuring chamber.

| Indicator                | Has a full indicator bottle been used?                           |  |
|--------------------------|------------------------------------------------------------------|--|
| Reasent<br>Reasentbottle | Select [Yes] or [No] with [i] and [i] and confirm with [OK] key. |  |
| renewed?                 | [Yes] The bottle fill level is set to 100%.                      |  |
| Yes No                   | [No] The previous bottle fill level in % is maintained.          |  |

| Unit                                                                  | Select the displayed hardness unit. |
|-----------------------------------------------------------------------|-------------------------------------|
| Unit<br>Please choose the<br>required unit for your<br>results.<br>OK | Press [OK] key.                     |

Unit

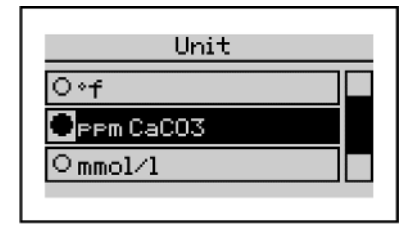

Use [?] and [?] to select the desired unit for display and SD card measurement protocol from the displayed list.

After selecting, press the [OK] key.

|   |     | ••  |    |
|---|-----|-----|----|
| н | IIC | nır | ٦σ |
|   | us  |     | 15 |
|   |     |     | -  |

Press OK to flush the supply line and the measuring chamber.

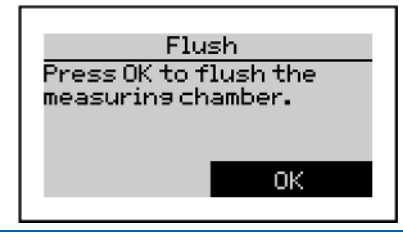

Press [OK] key.

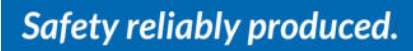

© RLS Wacon GmbH · +49 (0)5121 28126 0 · info@rls-wacon.de

RLSWacon

#### Flushing

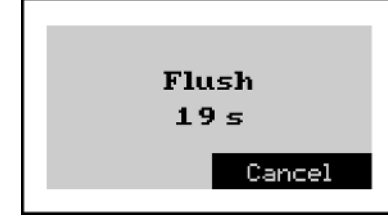

The solenoid valve opens and flushes the measuring chamber. Here, the previous flushing time is shown in the display. This can be used as reference time to set the flushing time before analysis.

The flushing process is ended with the [OK] key. The solenoid valve closes.

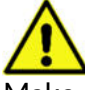

Make sure the sample water is clear and free of bubbles.

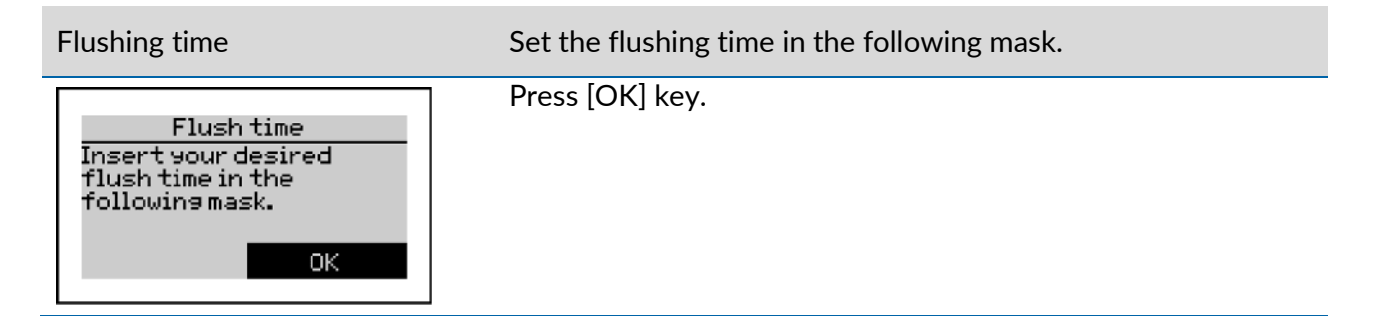

#### Flushing time

| Flush time  |      |   |   |    |
|-------------|------|---|---|----|
| _           | s    | 7 | 8 | 9  |
| CURRENTLY:  | 120  | 4 | 5 | 6  |
| H IN IHUH : | 15   | 1 | 2 | 3  |
| HAX INUH :  | 1800 | 0 |   | ΟK |

You will see an input keyboard on the right side. Use the arrow keys ([?], [?], [?] and [?]) to move the black cursor to the desired digit and press the [OK] key. The selected digit appears on the left side in a frame. Repeat the entry until the desired flushing time is within the range.

Now move the cursor to the OK field in the keyboard and press the [OK] key.

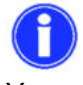

You will see the following information on the left: Current: currently programmed value Minimum: smallest settable value Maximum: largest settable value

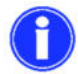

Should the value at "Current" corresponds to your request, then you do not need to re-enter the digits and you can immediately move the cursor to the OK field in the keyboard and confirm with the [OK] key.

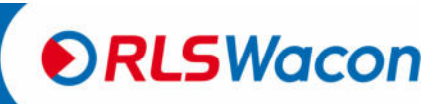

| Limit value                                                                               | Enter the limit, above which relay 1 should be switched. |
|-------------------------------------------------------------------------------------------|----------------------------------------------------------|
| Limit<br>Specify the limit.<br>Relay 1 is activated<br>if the limit is<br>exceeded.<br>OK | Press [OK] key.                                          |

#### Limit value

|            | Limit                                 |   |   |    |
|------------|---------------------------------------|---|---|----|
| _          | PPM                                   | 7 | 8 | 9  |
| CURRENTLY: | ـــــــــــــــــــــــــــــــــــــ | 4 | 5 | 6  |
| н п нин :  | 1.6                                   | 1 | 2 | 3  |
| HAX INUH : | 16.1                                  | 0 | • | ОK |

You will see an input keyboard on the right side. Use the arrow keys ([2], [2], [2] and [2]) to move the black cursor to the desired digit and press the [OK] key. The selected digit appears on the left side in a frame. Repeat the entry until the desired limit is within the range. Now move the cursor to the OK field in the keyboard and press the [OK] key.

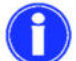

You will see the following information on the left: Current: currently programmed value Minimum: smallest settable value Maximum: largest settable value

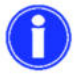

Should the value at "Current" corresponds to your request, then you do not need to re-enter the number and you can immediately move the cursor to the OK field in the keyboard and confirm with the [OK] key.

| Auto. Time interval                                                                            | Do you want the analyses to run in a time interval?                                                                                                    |
|------------------------------------------------------------------------------------------------|----------------------------------------------------------------------------------------------------|
| Auto.interval time<br>Do you want the<br>analyses performed at a<br>time interval?<br>Yes O No | <ul> <li>Select [Yes] or [No] with [?] and [?] and confirm with [OK] key.</li> <li>[Yes] Analyses are performed in an automatic time interval.</li> <li>[No] Do not perform any analyses in the automatic time interval.</li> </ul> |

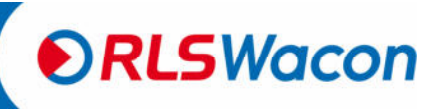

Auto. Time interval

| Auto.interval time |     |   |   |    |
|--------------------|-----|---|---|----|
| _                  | min | 7 | 8 | 9  |
| CURRENTLY:         | 5   | 4 | Б | 6  |
| н IП IHUH :        | 5   | 1 | 2 | 3  |
| HAX INUH :         | 360 | 0 |   | ΟK |

Set the automatic interval time, in which the analyses are to be carried out.

You will see an input keyboard on the right side. Use the arrow keys ([2], [2], [2] and [2]) to move the black cursor to the desired digit and press the [OK] key. The selected digit appears on the left side in a frame.

Repeat the entry until the desired analysis interval time is within the range.

Now move the cursor to the OK field in the keyboard and press the [OK] key.

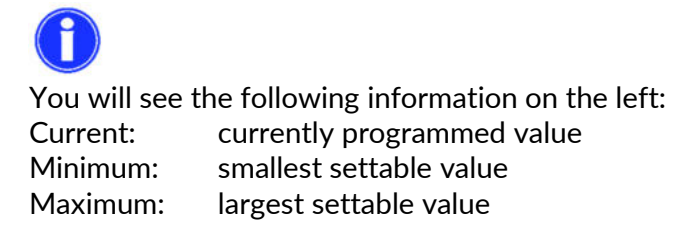

 $\bigcirc$ 

Should the value at "Current" corresponds to your request, then you do not need to re-enter the number and you can immediately move the cursor to the OK field in the keyboard and confirm with the [OK] key.

| Control measurement                                                                                             | How often should a limit exceedance be verified before notification? |
|----------------------------------------------------------------------------------------------------|----------------------------------------------------------------------|
| Control measure<br>Adjust the amount of<br>verification loops<br>taking place after a<br>bad measurement.<br>OK | Press [OK] key.                                                      |

#### Control measurement

| Control measure |
|-----------------|
| Off             |
| 01 measurement  |
| 02 measurements |
|                 |

Use [2] and [2] to set the number of control measurements that should be performed before any exceedance of limit value should be reported. These are carried out after a limit value exceedance in a 3-minute interval to avoid false alarms due to the counter-ion effect of the water softening system.

Make a selection and confirm with the [OK] key.

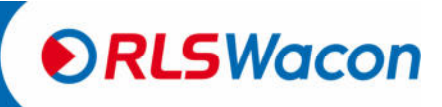

Safety reliably produced.

| Stopping the analysis                                                           | Auto. Stop interval after limit exceedance?                                                                                                    |
|---------------------------------------------------------------------------------|----------------------------------------------------------------------------------------------------|
| Analysisstop<br>If the limit is<br>exceeded, stop analysis<br>O Yes <b>O</b> No | <ul> <li>Select [Yes] or [No] with [2] and [2] and confirm with [OK] key.</li> <li>[Yes] Auto. Interval is paused after a limit exceedance. (In order to carry out further analyses, the automatic mode must be reactivated on the device).</li> <li>[No] Further analyses are also carried out after a limit has been exceeded.</li> </ul> |
| Input                                                                           | Select the function of the input.                                                                                                    |

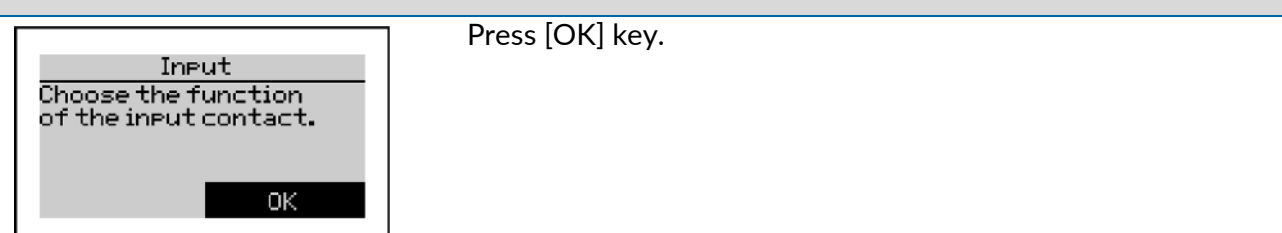

Input

| Input<br>ODisabled<br>Start Analysis<br>OFlow switch                                                 | <ul> <li>You have the following options at the input:</li> <li>Deactivated</li> <li>Start analysis</li> <li>Flow monitor</li> <li>Make a selection and confirm with the [OK] key.</li> </ul>                                                               |
|----------------------------------------------------------------------------------------------------|----------------------------------------------------------------------------------------------------|
|                                                                                                    |                                                                                                    |
|                                                                                                    |                                                                                                    |
| When selecting flow monitor                                                                          | Is the flow monitor an NC or NO type?                                                                                                    |
| When selecting flow monitor<br><u>Flow switch</u><br>Is the type of your<br>flow switch an NC or NO? | <ul> <li>Is the flow monitor an NC or NO type?</li> <li>[NC] Analysis interval paused: start of next analysis waits for a closed input contact.</li> <li>[NO] Analysis interval paused: start of next analysis waits for an open input contact.</li> </ul> |

| Relay 1                                                                                                    | Do you need a permanent or pulse contact at relay 1 / limit?                                                                                                    |  |  |
|----------------------------------------------------------------------------------------------------|----------------------------------------------------------------------------------------------------|--|--|
| Relay 1<br>Do you need a<br>permanent or an impulse<br>contact for relay 1 /<br>limit?<br>Perman. O Impulse | <ul> <li>[Duration] or select [Pulse] and press the [OK] key.</li> <li>[Duration] The relay switches to a permanent contact if<br/>the limit value is exceeded until an analysis that falls<br/>below the limit value takes place.</li> <li>[Pulse] The relay switches for a set pulse time.</li> </ul> |  |  |

Safety reliably produced.

#### If pulse contact is selected

Relay 1 pulse duration

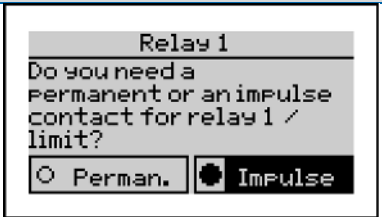

| Pulse duration |       |   |   |    |
|----------------|-------|---|---|----|
| _              | s     | 7 | 8 | 9  |
| CURRENTLY:     | <br>0 | 4 | 5 | 6  |
| H IN IHUH :    | 2     | 1 | 2 | 3  |
| HAXINUN:       | 3600  | 0 |   | ОK |

Set the pulse duration for relay 1.

You will see an input keyboard on the right side. Use the arrow keys ([?], [?], [?] and [?]) to move the black cursor to the desired digit and press the [OK] key. The selected digit appears on the left side in a frame. Repeat the entry until the desired pulse duration is within the range.

Now move the cursor to the OK field in the keyboard and press the [OK] key.

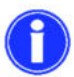

You will see the following information on the left: Current: currently programmed value Minimum: smallest settable value Maximum: largest settable value

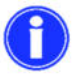

Should the value at "Current" corresponds to your request, then you do not need to re-enter the number and you can immediately move the cursor to the OK field in the keyboard and confirm with the [OK] key.

| Relay 2<br>Relay 2 is used to<br>indicate a device<br>error. |    |  |
|--------------------------------------------------------------|----|--|
|                                                              | ОK |  |

Relay 2

Relay 2 is used to indicate a device error. Press [OK] key Pelay 2 is used to indicate a device error and can not perform

Relay 2 is used to indicate a device error and can not perform any other functions.

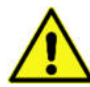

elay 2 is a

Relay 2 is always energised in normal operation, connection from COM to NO (wire break safety).

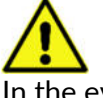

In the event of a device error, relay 2 is de-energised and establishes the connection from COM to NC.

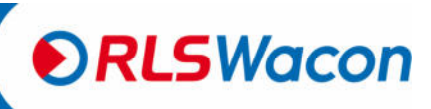

Safety reliably produced.

| Configuration                                                                             |                                                                                                    |
|-------------------------------------------------------------------------------------------|----------------------------------------------------------------------------------------------------|
| Current interface type.                                                                   | Select the operating mode of the current interface.                                                                                                    |
| Current loop type<br>Choose the operating<br>mode of the current<br>loop interface.<br>OK | Press [OK] key.                                                                                                    |
| Current interface type.                                                                   |                                                                                                    |
| Currentloop type<br>0020 mA value<br>420 mA value<br>0020 mA status                       | <ul> <li>Use [2] and [2] to select the setting of the current interface type from the following options:</li> <li>From</li> <li>0 bis 20 mA value</li> <li>4 bis 20 mA value</li> <li>0 to 20 mA status</li> <li>4 to 20 mA status</li> <li>When selecting status, see further information on page 27.)</li> <li>Make a selection and confirm with the [OK] key.</li> </ul> |
| When selecting value                                                                      |                                                                                                    |
| Calibrate current interface                                                               | Enter the value corresponding to 20 mA.                                                                                                    |
| Current loop calibr.<br>Enter the value<br>corresponding to 20 mA.<br>OK                  | Press [OK] key.                                                                                                    |

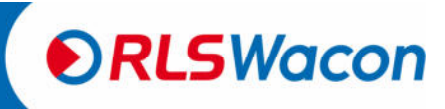

#### Calibrate current interface

| Current loop calibr. |      |   |   |    |
|----------------------|------|---|---|----|
| _                    | PPM  | 7 | 8 | 9  |
| CURRENTLY:           |      | 4 | Б | 6  |
| H IN IHUH :          | 1.6  | 1 | 2 | 3  |
| HAX INUH :           | 16.1 | 0 | • | ΟK |

Enter the value corresponding to 20 mA.

Here you can enter the measured value, up to which the current interface should be scaled.

We recommend setting the value for 20 mA at the end of the measurement range of the indicator, but you can also set values below it.

For more information, see page 27.

You will see an input keyboard on the right side. Use the arrow keys ([2], [2], [2] and [2]) to move the black cursor to the desired digit and press the [OK] key. The selected digit appears on the left side in a frame. Repeat the entry until the desired number is in the frame. Now move the cursor to the OK field in the keyboard and press the [OK] key.

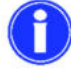

You will see the following information on the left:Current:currently programmed valueMinimum:smallest settable valueMaximum:largest settable value

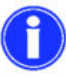

Should the value at "Current" corresponds to your request, then you do not need to re-enter the number and you can immediately move the cursor to the OK field in the keyboard and confirm with the [OK] key.

| Assistant                                                                                | The configuration is complete. The wizard is terminated. |
|------------------------------------------------------------------------------------------|----------------------------------------------------------|
| Wizard<br>The configuration is<br>complete. The<br>configuration wizard<br>closes.<br>OK | Press [OK] key.                                          |

This completes the configuration of the device.

If necessary, individual settings can also be set without the wizard. Programming: Menu > Parameters

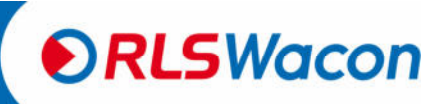

Safety reliably produced.

#### Menu structure

The following is an overview of the menu structure to give you an overview of all the functions of the analyser.

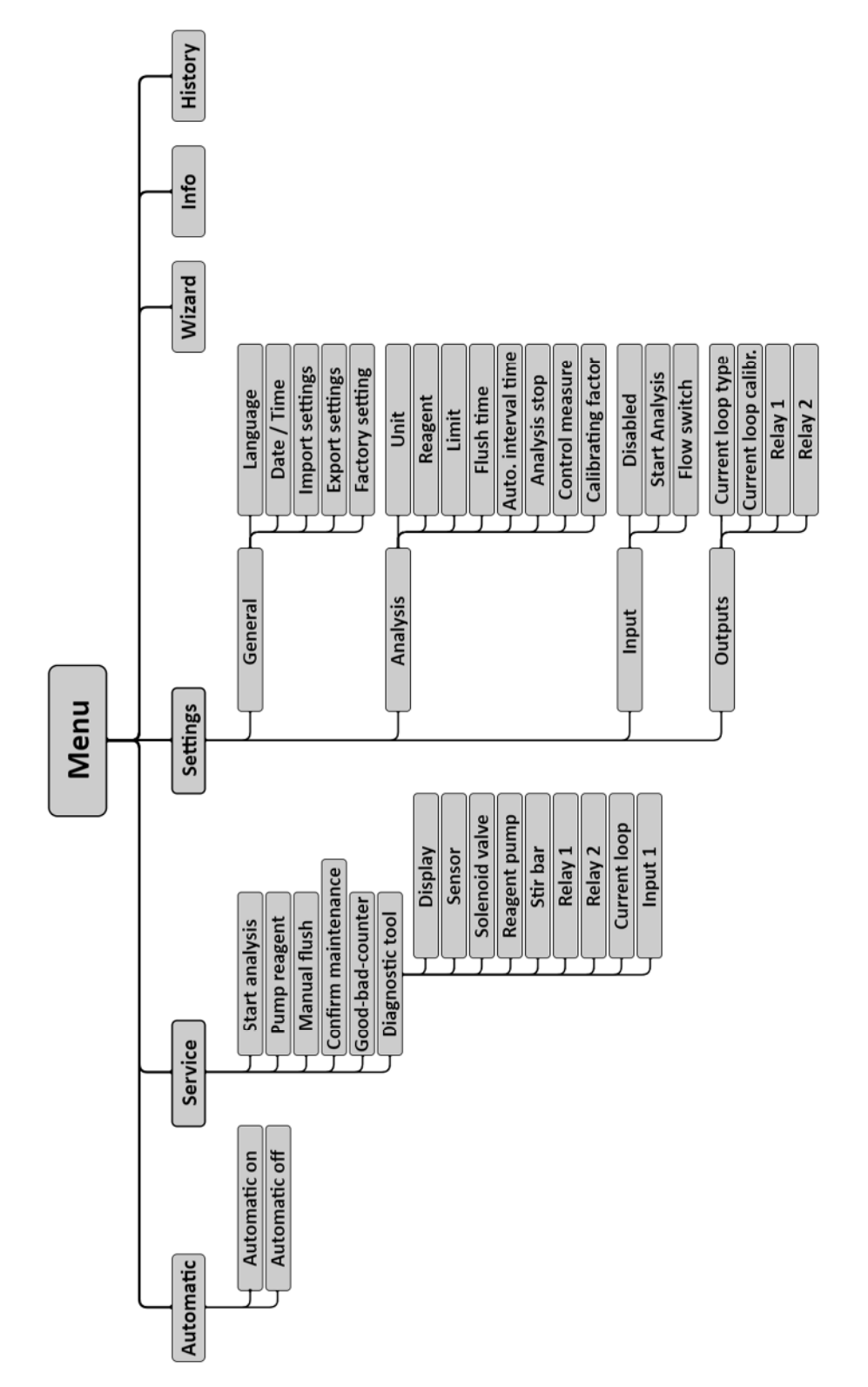

Safety reliably produced.

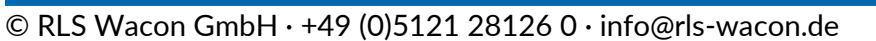

RLSWacon

### Mode

#### Manual and automatic mode

The analyser can be started in automatic mode (Menu> Automatic), depending on the time or via an external button or flow monitor. In manual mode (automatic off), functions such as starting analysis, conveying indicator or flushing can be manually controlled. In addition, a diagnostic function is included in manual mode to test individual device components.

In automatic mode, analyses are carried out at the programmed interval or by external starting. After switching on, the automatic mode is active. The first analysis is started after switching on at the programmed internal interval after 3 minutes. All subsequent analyses are performed in the programmed interval.

#### Main menu

The main menu can be opened by pressing the [Menu] key from the measured value view.

| Menu      |         |  |  |
|-----------|---------|--|--|
| Automatic | Service |  |  |
| Settings  | Wizard  |  |  |
| Info      | History |  |  |
|           |         |  |  |

| Description                                                       |
|-------------------------------------------------------------------|
| Changing between automatic and manual mode                        |
| Setting the device and analysis parameters                        |
| Overview of hardware- and software version and display of counter |
| readings                                                          |
| Functions for maintenance, diagnostics, and changing indicator    |
| Setup wizard for a guided parameterisation of the device          |
| Display of the last 100 measurement results with date and time    |
|                                                                   |

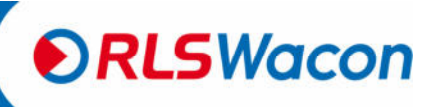

Safety reliably produced.

#### Info display

The Info menu item in the main menu displays additional information about the device and the measuring point:

| Sycon 27                                                                                                    | 02                                                         |
|----------------------------------------------------------------------------------------------------|------------------------------------------------------------|
| HARDWARE VERSION<br>Software Version<br>Analysis Counter<br>Haintenance Counter<br>Haintenance Date<br>Godd Heasures<br>Bad Heasure Counter | 09.02.2018<br>08.10.2018<br>47<br>22404<br>28.09.2020<br>0 |

| Information      | Description                                                                |
|------------------|----------------------------------------------------------------------------|
| Hardware version | Version of the hardware used                                               |
| Software version | Installed software version                                                 |
| Analysis counter | Number of analyses performed since commissioning                           |
| Maintenance      | Number of remaining analyses - service life of the peristaltic pump        |
| counter          | cartridge: will be set to 30,000 analyses when the maintenance is          |
|                  | acknowledged in the service menu.                                          |
| Maintenance date | Expiry date of the peristaltic pump cartridge used: is set to 2 years when |
|                  | the maintenance is acknowledged in the service menu.                       |
| Good counter     | Number of analyses without limit exceedance: can be reset in the service   |
|                  | menu under the item good/bad counters.                                     |
| Fail counter     | Number of analyses with limit exceedance: can be reset in the service      |
|                  | menu under the item good/bad counters.                                     |

#### Behaviour in the event of power failure

All settings of the device are stored on the SD card or in the internal memory. In the event of a power failure, all settings are available again after switching on the device. If the device has been in automatic mode, the analyser automatically restarts after a short dwell time with an analysis according to the set interval times.

Relay 2 (ready for operation / error) is energised after switching on the device. For example, an external controller indicates whether the device is ready for operation or whether there is a fault such as a device malfunction, power failure or defective line.

If a device fails and you need to replace the device, you can export the settings from the old device (Parameters > General > Settings Export settings). After inserting the SD card in the new device, the settings can be imported (Parameter> General> Import settings). The measurement protocol on the SD card will be continued by the new device.

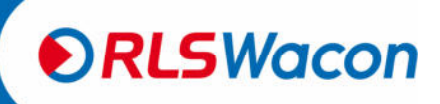

Safety reliably produced.

### Mode

#### SD-card

The analyser contains an SD card. The following information is stored on this memory card: measured values, error messages, device configuration, device firmware.

The data is stored on the SD card as .csv files. These files can be opened with an editor or spreadsheet program (e.g. MS Excel, OO Calc) and the data can be processed further. Furthermore, system files are present on the SD card (.bin).

The analyser is fully functional even without an SD card, but only the last 100 readings are saved internally.

If you want to use a different SD card than the one supplied, make sure that it is formatted as follows:

| Storage capacity:             | max. 2.0 GB |
|-------------------------------|-------------|
| File system:                  | FAT16       |
| Size of the allocation files: | 32 kB       |

#### The following files are stored on the card:

| File name   | Туре                | Content                                                                                                    |
|-------------|---------------------|----------------------------------------------------------------------------------------------------|
| trend.csv   | Data                | Measured values in tabular form with date, time and measured value<br>The data becomes filed in the following format: YYYY.MM.DD [Tab]<br>hh.mm [Tab] x.xxx [Tab] Unit [LF]<br>The measured values (x.xxx) are stored on the device in the unit<br>displayed.                                                                                                    |
| error.csv   | Data                | Error messages in tabular form with time, date and error<br>The data becomes filed in the following format: YYYY.MM.DD [Tab]<br>hh.mm [Tab] Error code [LF].                                                                                                    |
| history.dat | System              | Time-stamped analysis results<br>The device loads these into the internal memory at start-up.                                                                                                    |
| setting.dat | System              | Complete device setting of the analyser (optional file)<br>Before replacing the analyser, you can transfer the saved device<br>configuration directly to the new device. The export is located in the<br>menu under Parameters> General> Export settings. The device<br>configuration can be imported in the menu under: Parameters><br>General> Import settings.                                                                                                    |
| logfile.dat | System              | Date, time stamp and device start<br>This file is needed for internal purposes.                                                                                                    |
| TA27xxx.bin | Operating<br>system | By default, this file does not exist on the SD card. Should there be<br>software updates for your analyser, these will be provided by our<br>distribution partners. These are also available for download on our<br>homepage.<br>You can copy this file to the SD card. Hold down the [OK] key when<br>turning on the analyser.<br>For more information about installing a software update, see page 54.<br>We recommend deleting the file from the SD card again after<br>importing an update. |

●RLSWacon

In order to enable a long and trouble-free operation of the analyser, maintenance on the device must be carried out at regular intervals. Make sure the device is turned off before performing any maintenance. During this time no analyses are carried out. As a general rule, wear protective goggles and gloves during maintenance to avoid contact with indicator, cleaning fluid or other liquids.

The following maintenance intervals must be complied with:

| Interval                                 | Maintenance and service                    |  |  |
|------------------------------------------|--------------------------------------------|--|--|
| every 6 months                           | Cleaning of measurement chamber            |  |  |
|                                          | At high ambient- and water temperatures or |  |  |
|                                          | water with high organic load, the cleaning |  |  |
|                                          | intervals may need to be shortened.        |  |  |
| every 30,000 analyses or after 24 months | maintenance as after 6 months and          |  |  |
|                                          | installing maintenance kit                 |  |  |

#### Cleaning the measuring chamber

It takes about 20 minutes to clean the measuring chamber. To clean the measuring chamber, proceed as follows:

- Remove the peristaltic pump cartridge from the holder by releasing it from the clips at the top and bottom.
- Loosen the connection to the indicator plug and the indicator bottle.
- Pull the locking pins slightly forwards until all the connection plugs are unlocked (the locking pins can only be pulled up and cannot be pulled out).
- Pull the measuring chamber to the side from the retaining bolts on the control housing.
- Remove the agitator blade.
- Clean the measuring chamber using the SYCON Clean cleaning kit as described on the instruction leaflet.

When assembling, please ensure the following sequence:

- Put the cleaned measuring chamber on the retaining bolts and lock afterwards.
- Insert agitator blades into the measuring chamber.
- Insert all plugs and lock with the locking pins. Make sure that all plugs are inserted into the measuring chamber until they abut and locked only then, otherwise the plugs can be damaged! All cables must be free and must not be twisted.
- Switch the device on again.
- Flush the measuring chamber (programming: Menu > Service > Manual flushing).
- Feed the indicator into the measuring chamber (programming: Menu > Service > Pump indicator).

#### Has a full indicator bottle been used?

Select [Yes] or [No] and press the [OK] key.

- [Yes] The bottle fill level is set to 100%.
- [No] The previous bottle fill level in % is maintained.
- Flush the measuring chamber again (programming: Menu > Service > Manual flushing).

The device is again ready for operation.

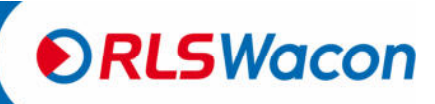

#### Changing the peristaltic pump cartridge and gaskets

Replacement of the hose pump cartridge is required at regular intervals. This is included in the "Maintenance kit for SYCON 2702". The service takes about 10 minutes.

Proceed as follows:

- Remove the peristaltic pump cartridge from the holder by releasing it from the clips at the top and bottom.
- Loosen the connection to the indicator plug and the indicator bottle.
- Pull the locking pins slightly forwards until all the connection plugs are unlocked (the locking pins can only be pulled up and cannot be pulled out).
- Remove the measuring chamber from the retaining bolts on the controller housing.
- Remove the agitator blade.
- Clean the measuring chamber using the SYCON Clean cleaning kit as described on the instruction leaflet.
- Replace the gaskets/O-rings.
- Coat the gaskets with technical Vaseline before inserting them into the measuring chamber.

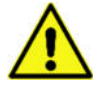

The blue dosing O-ring on the dosing plug must not be coated with Vaseline.

When assembling, please ensure the following sequence:

- Put the cleaned measuring chamber on the retaining bolts and lock afterwards.
- Insert agitator blades into the measuring chamber.
- Insert all plugs and lock with the locking pins. Make sure that all plugs are inserted into the measuring chamber until they abut and locked only then, otherwise the plugs can be damaged! All cables must be free and must not be twisted.
- Now replace the suction lance in the bottle and the bottle connector, which leads from the bottle to the peristaltic pump cartridge.
- Switch the device on again.
- Flush the measuring chamber (programming: Menu > Service > Manual flushing).
- Feed the indicator into the measuring chamber (programming: Menu > Service > Pump indicator).

#### Has a full indicator bottle been used?

Select [Yes] or [No] and press the [OK] key.

- [Yes] The bottle fill level is set to 100%.
- [No] The previous bottle fill level in % is maintained.
- Flush the measuring chamber again (programming: Menu > Service > Manual flushing).
- Move the maintenance counter back to 24 months / 30,000 analyses (programming: Menu> Service> Acknowledge maintenance).

The device is again ready for operation.

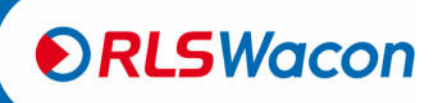

Safety reliably produced.

#### Changing the indicator bottle

First check the expiry date of the new indicator bottle. Use only the indicator whose shelf life has not been exceeded.

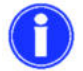

Always use indicator bottles with 500 ml content.

Proceed as follows:

- Switch off the device.
- To replace the indicator bottle, undo the screw cap on the bottle and insert the new indicator bottle. Absorb drip quantities if necessary.
- Switch the device on again.
- Flush the measuring chamber (programming: Menu > Service > Manual flushing).
- Feed the indicator into the measuring chamber (programming: Menu> Service> Pump indicator) until the indicator reaches the measuring chamber free of bubbles. Then press the [OK] key to stop purging the indicator line.

#### Has a full indicator bottle been used?

Select [Yes] or [No] and press the [OK] key.

- [Yes] The bottle fill level is set to 100%.
- [No] The previous bottle fill level in % is maintained.
- Flush the measuring chamber again (programming: Menu> Service> Manual flushing) to clean the measuring chamber.
- Test the sequence of analysis by starting an analysis. To do this, hold down the [OK] key for 3 seconds in the measured value view.

The device is again ready for operation.

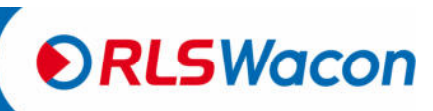

#### Calibrating the device

The device is calibrated at the factory at a room temperature of 20° C. When operating in very hot or cold places, we recommend to calibrate the device during commissioning.

To calibrate the device, proceed as follows:

- Perform an analysis on the device. Water hardness of the sample must be within the measuring range of the indicator used. A reading such as < 0.012° dH cannot be used.
- Analyse the water in the laboratory in parallel.
- Calculate the correction factor for the analyser using the following formula:

 $Korrekturfaktor = \frac{Messwert_{Labor}}{Anzeigewert} \cdot 100 \%$ 

• Set the correction factor in the device under the specified path. (Programming: Menu> Parameters> Analysis> Calibration factor)

Example of calculation: Measured value<sub>Laboratory</sub> = 0.55° dH Display value from the SYCON display = 0.61° dH

 $Korrekturfaktor = \frac{0.55 \text{ }^{\circ}dH}{0.61 \text{ }^{\circ}dH} \cdot 100 \text{ }\%$ Korrekturfaktor = 90.1 %

90.1% rounded => Correction factor = 90%

Only integers can be entered as input, so round off / round up and enter the correction factor in the input mask on the device.

#### Changing the battery

If the device does not display any time after switching off and switching on again, the internal backup battery must be replaced.

Proceed as follows:

- Switch off the device and disconnect the power supply.
- Open the controller housing with 4 screws. On the inside you will see the battery holder.
- Replace the battery with a new one of CR2032 type.
- Close the controller again. Make sure that the connection cable between the indicator circuit board and the controller has not come loose.
- Dispose of the battery in a collection point for batteries.

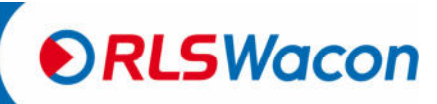

Safety reliably produced.

#### Software update

The analyser offers the option of a software update. As part of the product improvement, you will receive software updates via your dealer or our website. Should this be required, your dealer will send you a file called TA27xxx.bin.

To perform a software update, proceed as follows:

- Switch off the device and disconnect the power supply.
- Open the controller housing with 4 screws and remove the SD card.
- Copy the TA27xxx.bin file to the SD card using a computer and reinsert it.
- Close the controller again. Make sure that the connection cable between the indicator circuit board and the controller has not come loose.
- Hold down the [OK] key and turn on the power. When software update appears on the display, release the [OK] key. The device updates the software and finally starts measurement mode again.
- Turn off the device, remove the SD card, and delete the TA27xxx.bin file from the SD card.
- Insert the SD card back into the device.
- Check the device configuration of the device.

#### Good- and bad counter

The good and bad counters are used to count the analysis results. They are displayed in the info screen.

Programming: Menu > Info

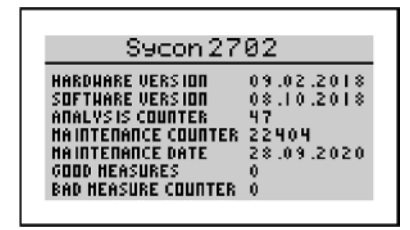

If the limit is exceeded, the bad counter is increased, and if the limit is undershot, the good counter is increased. This counter can be used to assess the function of a water softening system. Here, the number of bad measurements should be much smaller than that of the good measurements. The counters can be reset in the menu.

Programming: Menu> Service> Good/bad counter

| Coun                      | ter   |
|---------------------------|-------|
| Reset 900d a<br>counters? | ndbad |
|                           |       |
| Yes                       | No    |
|                           |       |

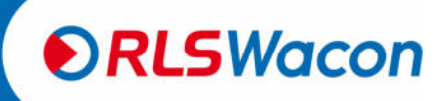

### **Diagnosis functions**

Here, pay attention to possibly connected controllers and peripherals. Follow the valid safety regulations.

Call up the following program function: Programming: Menu> Service> Diagnostic program

#### Display

The display changes colour between red, green and blue. To exit, press the [OK] key.

#### Sensor

The LED in the measuring chamber is switched on and off. If this is not the case, check the electrical connection of the LED on the actuator plug and in the device. If the connectors are properly seated, the actuator must be replaced. To exit, press the [OK] key.

Solenoid valve

The solenoid value in the water inlet can be opened and closed via the [OK] key. If this is not the case, check the electrical connection of the solenoid value in the device. If the connectors are properly seated, measure the voltage with "value open" between the connections on the value. This should be at 24 VDC. If this is the case, a fault in the electronics is to be excluded and the solenoid value is defective.

To exit, move the cursor to Exit and press the [OK] key.

#### Indicator

When starting the indicator pump, the peristaltic pump cartridge is driven for 2 seconds. Here, rotation of the rollers in the peristaltic pump cartridge is visible and the turning of the motor can be heard. If this is not the case, check the four-pole connection of the motor on the circuit board. If only the noise is noticeable, the peristaltic pump cartridge is defective. Otherwise, a fault of the motor or the control circuit board is possible.

To exit, move the cursor to Exit and press the [OK] key.

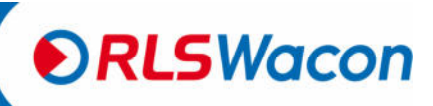

Safety reliably produced.

### Diagnosis functions

#### Agitator blade

The agitator blade in the measuring chamber is actuated and slowly increases its speed to the maximum. If the agitator blade does not turn, check the correct seating of the drive motor connector on the control circuit board (red plug connector).

Remove the measuring chamber and check whether the drive disc (which has two silver-coloured magnets) in the agitator does not drag or rest on the motor housing.

If none of these causes can be determined, the drive motor must be replaced.

To exit, press the [OK] key.

#### Relay 1 and 2

When the diagnostic function relay is started, the selected relay is switched between the two contacts NC and NO via the [OK] key.

Use a continuity tester to check the contact between the COM and NC connection and COM and NO connection. If the switching operations are not measurable, replace the control circuit board. To exit, move the cursor to Exit and press the [OK] key.

#### **Current interface**

An ammeter is required to test the current interface. Measurements are made between terminals 15 (+) and terminal 16 (-).

The output current is shown in the display as I = xx mA. The same value should also be measured at the two terminals. Tolerance  $\pm$  0.2 mA. Please note the accuracy of your current ammeter.

Pressing the [OK] key increases the output current by 2 mA respectively, until the maximum value of 20 mA is reached.

To exit, move the cursor to Exit and press the [OK] key.

#### Input

To test the input, you will need a ladder or multimeter that is set for continuity testing. If there is no jumper between terminals 17 and 18, the display shows "opened". If a jumper is set between terminals 17 and 18, the display shows "closed". (Should you wish to make the jumper with a multimeter, the COM port of the multimeter must be connected to terminal 17 and the Volt port of the multimeter must be connected to terminal 18. Otherwise, no bridge will be made by the multimeter Press the [OK] key to exit.

The diagnostic mode has ended.

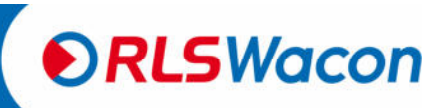

Safety reliably produced.

### Error analysis

#### Analysis does not start

- Check if a flow monitor is configured and connected.
- Check if an interval time has been entered.
- Check if a water meter is fully configured and connected.
- If necessary, check the connection from an external controller to the device.

#### Zero sample is faulty

- Check that there is water in the measuring chamber and the water supply line and drain are connected the right way around.
- Check the measuring chamber for contamination, gas bubbles or foreign bodies.
- Check the water inlet for function and pressure (recommended 1 2 bar).
- Check that the water outlet is clear and that no foreign matter has stuck in the solenoid valve.
- When using a pump for conveying samples, check whether the pump is correctly connected.
- Use the diagnostic menu to check the sensor and the solenoid valve.

#### Titration is not carried out correctly

- Check whether there is sufficient indicator in the indicator bottle.
- Check the connection hose between the indicator bottle and the hose pump for air bubbles. If necessary, convey the indicator until the hose is completely filled with the indicator.
- Check that the blue O-ring is on the dosing stopper.
- Check if there is water in the measuring chamber.
- Check if the agitator blade is in the measuring chamber.
- Check the indicator feed, the sensor, and the agitator blade in the diagnostics menu.

#### Measurement deviates

- Check whether the programmed indicator type corresponds to the one used.
- Check the indicator hose for air bubbles.
- Check the sample water for discoloration due to foreign matter and turbidity due to air bubbles during the zero sample.
- Check that the water connection and the outlet are not mixed up.
- Check if the agitator blade is present.
- Check that the blue O-ring is present on the dosing plug and is seated correctly.
- Calibrate the device and enter the newly determined correction factor.
- Check that the solenoid valve is closing neatly.
- Replace the peristaltic pump cartridge.

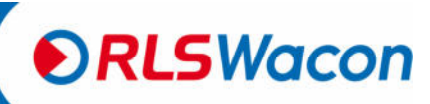

Safety reliably produced.

Spare parts

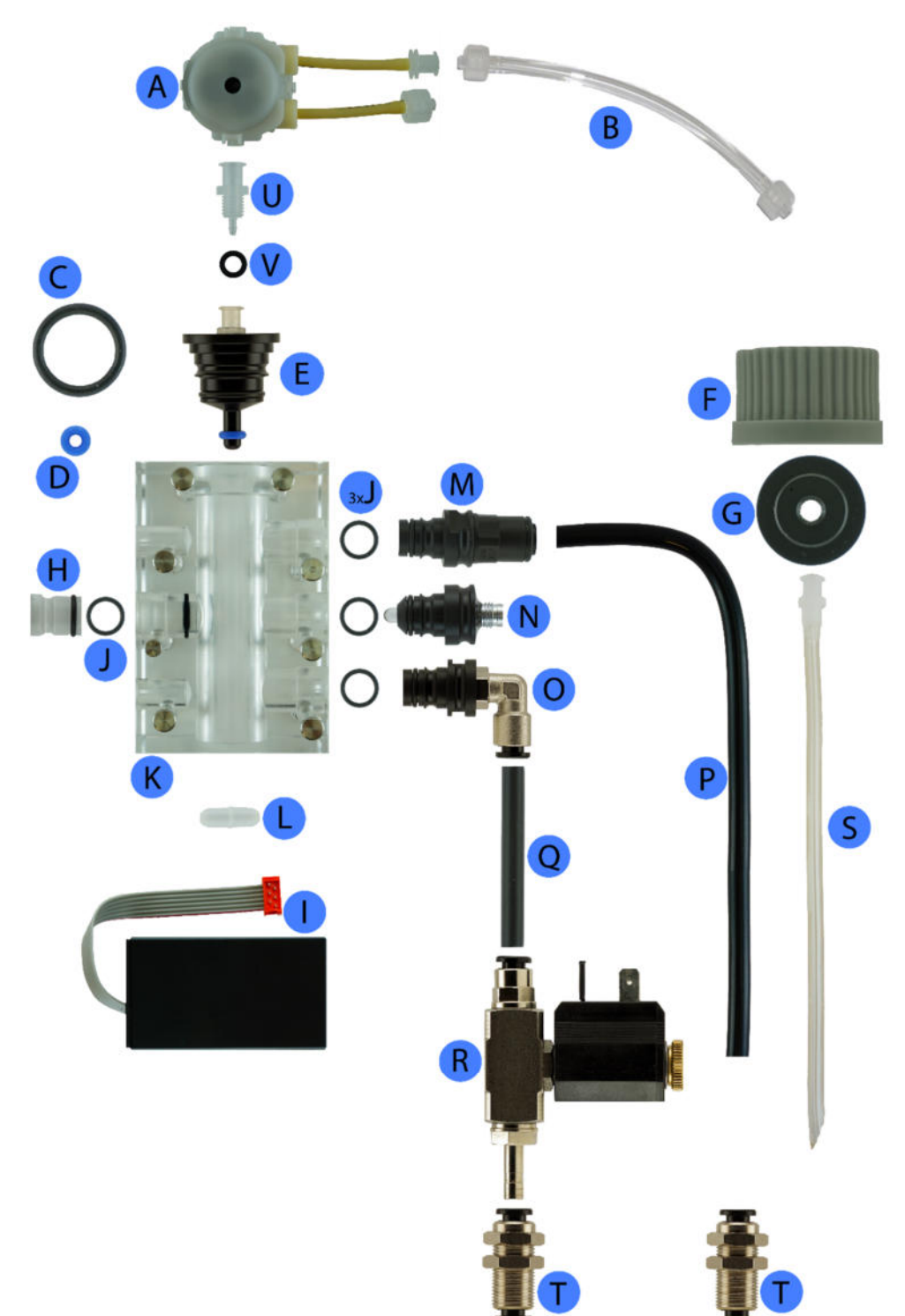

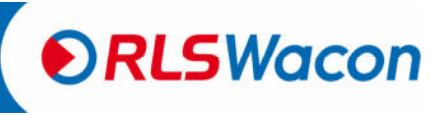

Safety reliably produced.

| Position | Article name                                           | Article no. |
|----------|--------------------------------------------------------|-------------|
| А        | Peristaltic pump cartridge complete                    | 33-030 614  |
| В        | Bottle connector                                       | 33-090 008  |
| С        | O-ring 16 x 2                                          | 33-090 217  |
| D        | Dosing O-ring 3.2 x 2.5 blue                           | 33-090 218  |
| E        | Indicator plug including position U, V, C, D           | 33-090 716  |
| F        | Bottle cap                                             | 33-093 060  |
| G        | Bottle adapter SYCON                                   | 33-090 009  |
| Н        | Light rod plugs for measuring chamber including O-ring | 33-090 719  |
| I        | Agitator                                               | 33-090 056  |
| J        | O-ring 9 x 1.5                                         | 33-090 210  |
| К        | Measuring chamber pre-assembled including position H   | 33-090 731  |
| L        | Agitator blade                                         | 33-090 002  |
| М        | Outlet plug 6 mm including O-ring                      | 33-090 712  |
| Ν        | Actuator plug (LED) including O-ring                   | 33-090 713  |
| 0        | Inlet plug with angle connection including O-ring      | 33-090 156  |
| Р        | Outlet hose 200 mm long ø 6 x 4 mm                     | 33-090 124  |
| Q        | Inlet hose 50 mm long ø 6 x 4 mm                       | 33-090 112  |
| R        | Solenoid valve SYCON 24 V                              | 33-090 157  |
| S        | Suction lance                                          | 33-090 011  |
| Т        | Bulkhead plug connector straight                       | 33-090 116  |
| V        | O-ring 5.28 x 1.78                                     | 33-090 215  |
| U        | Luer lock connection                                   | 33-090 414  |

#### Spare parts without illustration

| Article name                                                       | Article no. |
|--------------------------------------------------------------------|-------------|
| Measuring chamber including position H, E, M, N, O, L              | 33-190 700  |
| Display circuit board                                              | 33-033 607  |
| Main circuit board SYCON 2702                                      | 33-030 641  |
| Peristaltic pump cartridge with motor complete, SYCON 2702         | 33-030 625  |
| Connecting cable of solenoid valve SYCON series                    | 33-090 079  |
| Connecting cable of actuator                                       | 33-090 074  |
| Maintenance set SYCON 2702 including position A, B, C, D, S, 4 x J | 33-090 034  |
| SYCON CLEAN cleaning kit                                           | 30-010 900  |
| (please read the contents of the set in chapter Spare parts $>$    |             |
| Maintenance kits)                                                  |             |
| FIT 3000 (1000 ml) cleaner for cleaning the measuring chamber      | 32-089 100  |

Further information can be found in the chapter Spare parts > Maintenance kits.

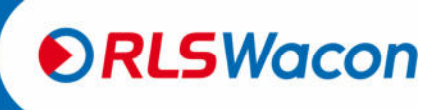

Safety reliably produced.

#### Maintenance kits

SYCON 2702 works largely maintenance-free. A maintenance kit is available for the analyser. It is recommended to change the peristaltic pump cartridge, tubing and O-rings after 30,000 analyses or 24 months. The device displays a maintenance message on the display after expiry of the maintenance interval. This counter must be reset when changing the peristaltic pump cartridge on the device.

In addition, it is recommended that the measuring chamber be cleaned regularly, however, at least every 6 months. For this purpose the cleaning kit SYCON Clean is offered. It contains all the tools and cleaning fluid required for cleaning FIT 3000.

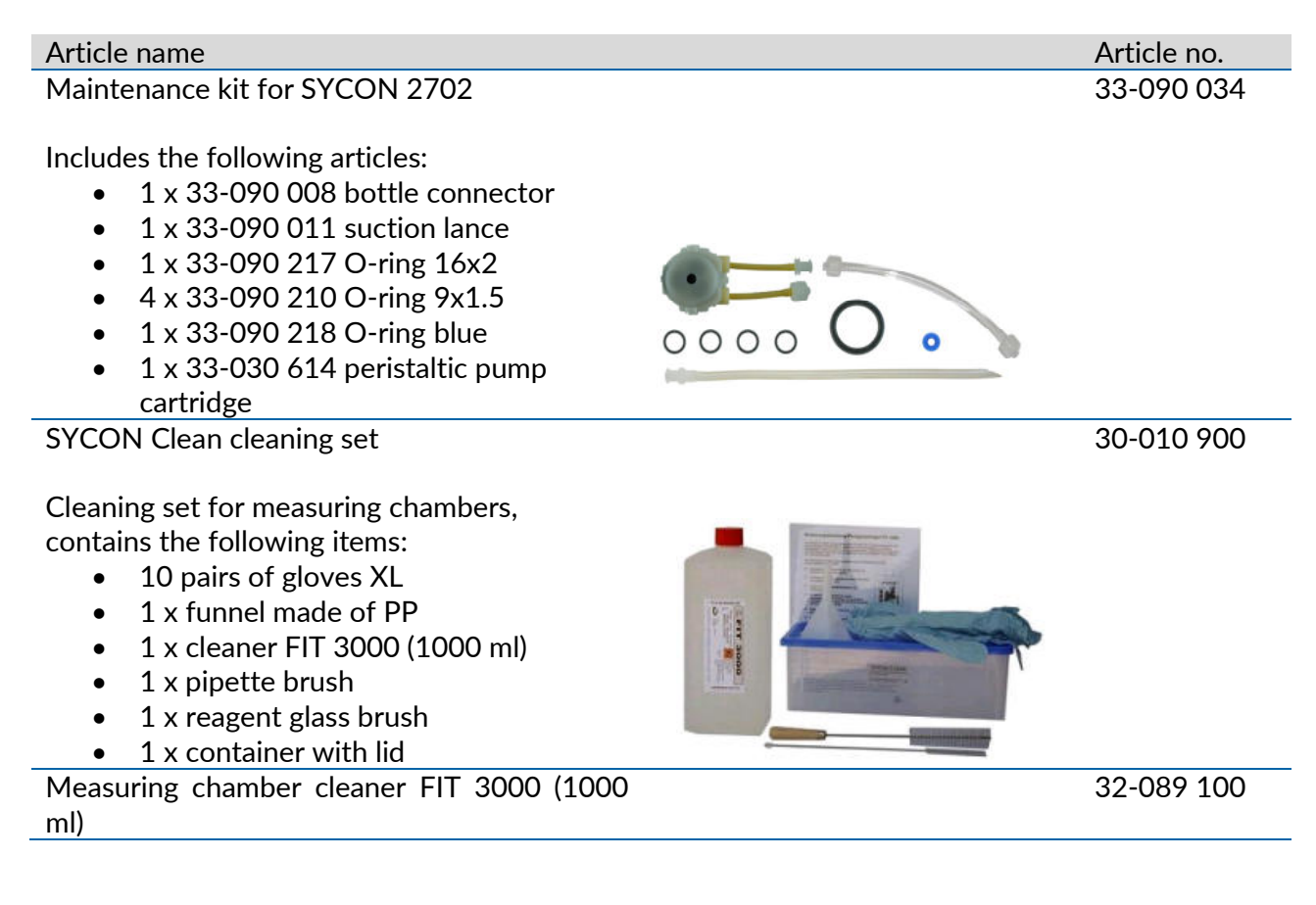

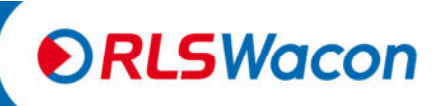

Safety reliably produced.

#### Accessories

Article name Pressure reducer with wall mounting

Includes the following articles:

- Hose connection with outside diameter 6 mm
- Regulating range 0.8 to 3.9 bar
- Optionally a pressure gauge can be mounted

Connection set SYCON

Includes the following articles:

- Reducing nipple made of stainless steel 1.4408 V4A 1/2 inch to 1/4 inch (conical external thread)
- Ball valve with socket ends made of 1.4408 V4A stainless steel with 1/4 inch (cylindrical internal thread)
- Straight screwed connection, nickelplated brass. 1/4 inch (cylindrical external thread with sealing ring), hose connection with outer diameter of 6 mm
- 5 meters of plastic hose with outer diameter of 6 mm

Sample cooler

The maximum inlet temperature of the sample water is 40° C. If the sample water has a higher temperature, use an upstream cooler. Upstream coolers are offered for flow cooling depending on the temperature of the water and the cooling water.

Further information and data sheets can be found on our website.

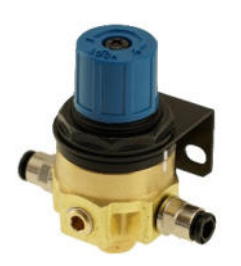

Article no. 33-090 734

35-090 701

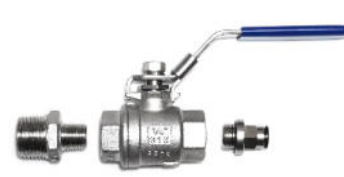

+ 5 meters of plastic hose with outer diameter of 6 mm

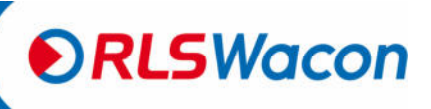

Safety reliably produced.

#### **Declaration of conformity**

| ► RLSWacon                                                                                                    |                                                                                                    |                                                    |  |  |  |  |
|----------------------------------------------------------------------------------------------------|----------------------------------------------------------------------------------------------------|----------------------------------------------------|--|--|--|--|
| EG-KONFO<br>EC-Decl                                                                                                    | DRMITÄTSERKLÄR<br>aration of Conformity                                                                        | UNG                                                |  |  |  |  |
|                                                                                                    |                                                                                                    |                                                    |  |  |  |  |
| Hersteller<br>Manufacturer                                                                                                    | RLS Wacon GmbH                                                                                                 |                                                    |  |  |  |  |
| Anschrift<br>Address                                                                                                    | Eduard-Ahlborn-Str. 1<br>D-31137 Hildesheim                                                                    |                                                    |  |  |  |  |
| Produktbezeichnung<br>Product specification                                                                                                    | SYCON 2702                                                                                                    |                                                    |  |  |  |  |
| Wir erklären in alleiniger<br>Verantwortung, dass das oben<br>bezeichnete Produkt mit folgenden<br>Europäischen Richtlinien<br>übereinstimmt:<br>We declare that the above product is in<br>conformity with the following directives: | 2014/35/EU                                                                                                    | Niederspannungsrichtlinie<br>Low Voltage Directive |  |  |  |  |
| Angewandte harmonisierte Normen<br>und technische Spezifikationen:<br>Applied harmonised standards and<br>technical spezifications:                                                                                                   | DIN EN 6100-3-2<br>DIN EN 6100-3-3<br>DIN EN 61326-1                                                           | EMV Richtlinien<br>EMC Directives                  |  |  |  |  |
| Qualititätssicherung der Produktion<br>angelehnt an:<br>Production Qualitity Accessment<br>according to:                                                                                                    | DIN EN ISO 9001:2015                                                                                           |                                                    |  |  |  |  |
|                                                                                                    |                                                                                                    | $C \cap III$                                       |  |  |  |  |
| Hildesheim, 26.09.2018                                                                                                    | Dr. Sascha Matern                                                                                              | Casla Mat                                          |  |  |  |  |
| Ort, Datum der Ausstellung<br>Place, date of issue                                                                                                    | Name und Unterschrift des Befügten /<br>Dokumentenbevollmächtigter<br>Name and signature of autorized person / |                                                    |  |  |  |  |

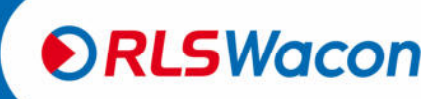

Safety reliably produced.

Imprint:

© RLS Wacon GmbH Eduard-Ahlborn-Str. 1 D – 31137 Hildesheim

Phone: +49 (0)5121 / 28126-0 Fax: +49 (0)5121 / 28126-20

> info@rls-wacon.de www.rls-wacon.de

Managing Directors: Dr. Claudia Rudolph, Dr. Sascha Matern Register court: District Court of Hildesheim Register number: HRB 200 889 VAT Id.: DE259530002

Photo back: Vitali Vidnevski (employee RLS Wacon GmbH), 2015

Subject to modifications and errors.

20181109

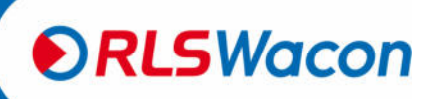

Safety reliably produced.

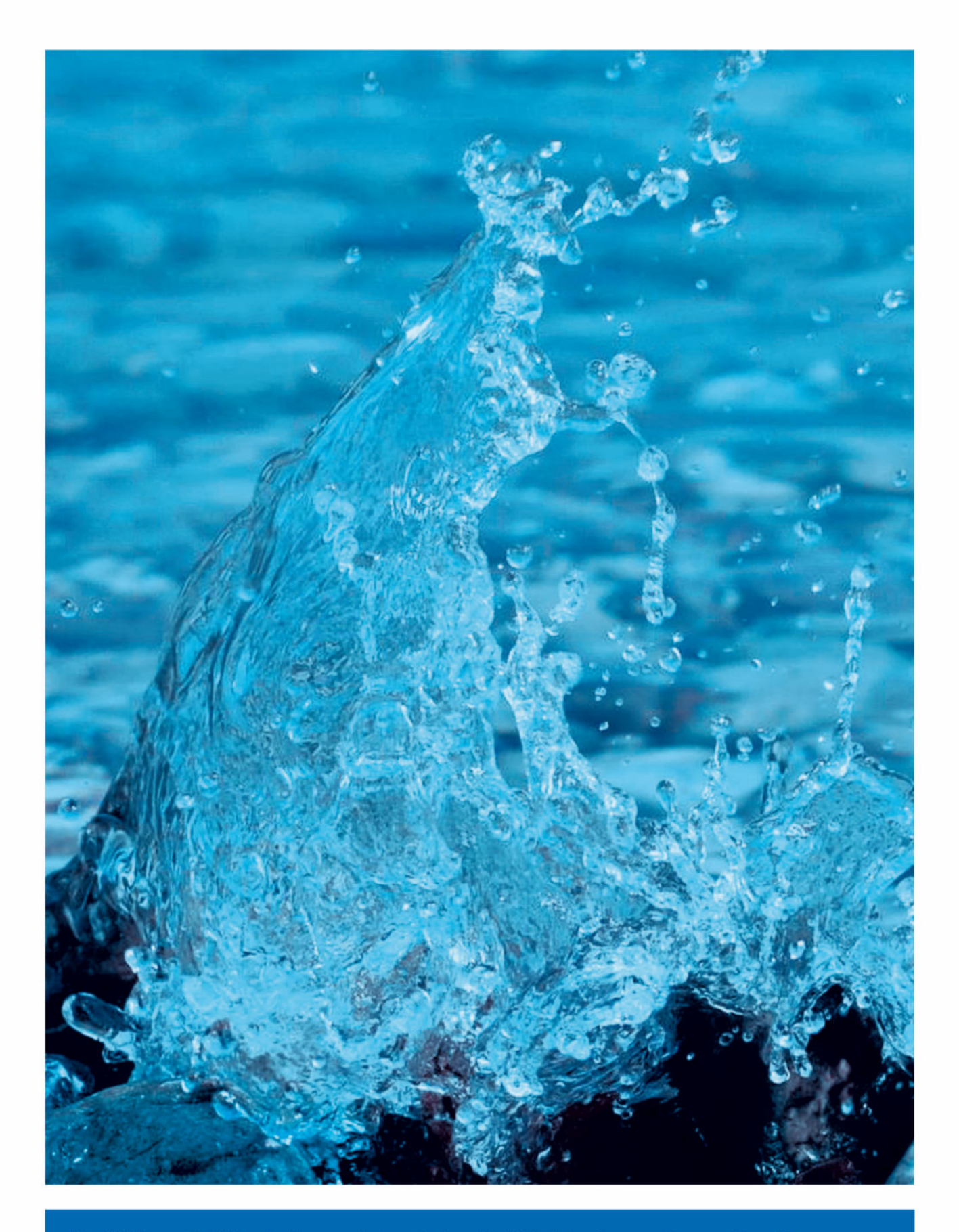

The RLS Wacon GmbH is a family-owned enterprise based in Hildesheim, Germany. For more than 40 years, we are developing and manufacturing robust and safe measurement and sensor technology for demanding applications. We hereby consistently focus on quality and well-known products. Our particular interest is the dialogue with customers, partners and suppliers. That's how *safety is reliably produced*.

Eduard-Ahlborn-Str. 1, D-31137 Hildesheim Tel.: +49 (0) 5121 / 28126-0 Fax: +49 (0) 5121 / 28126-20 info@rls-wacon.de • www.rls-wacon.de

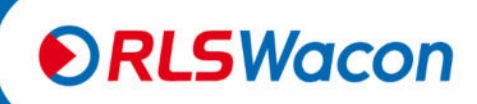